## 【インターネット受付窓口】

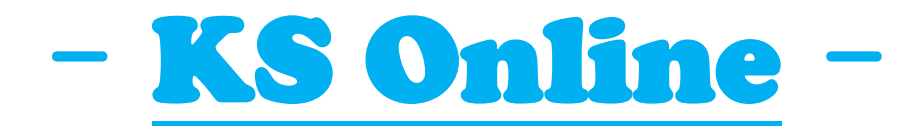

## KSオンラインのご利用案内

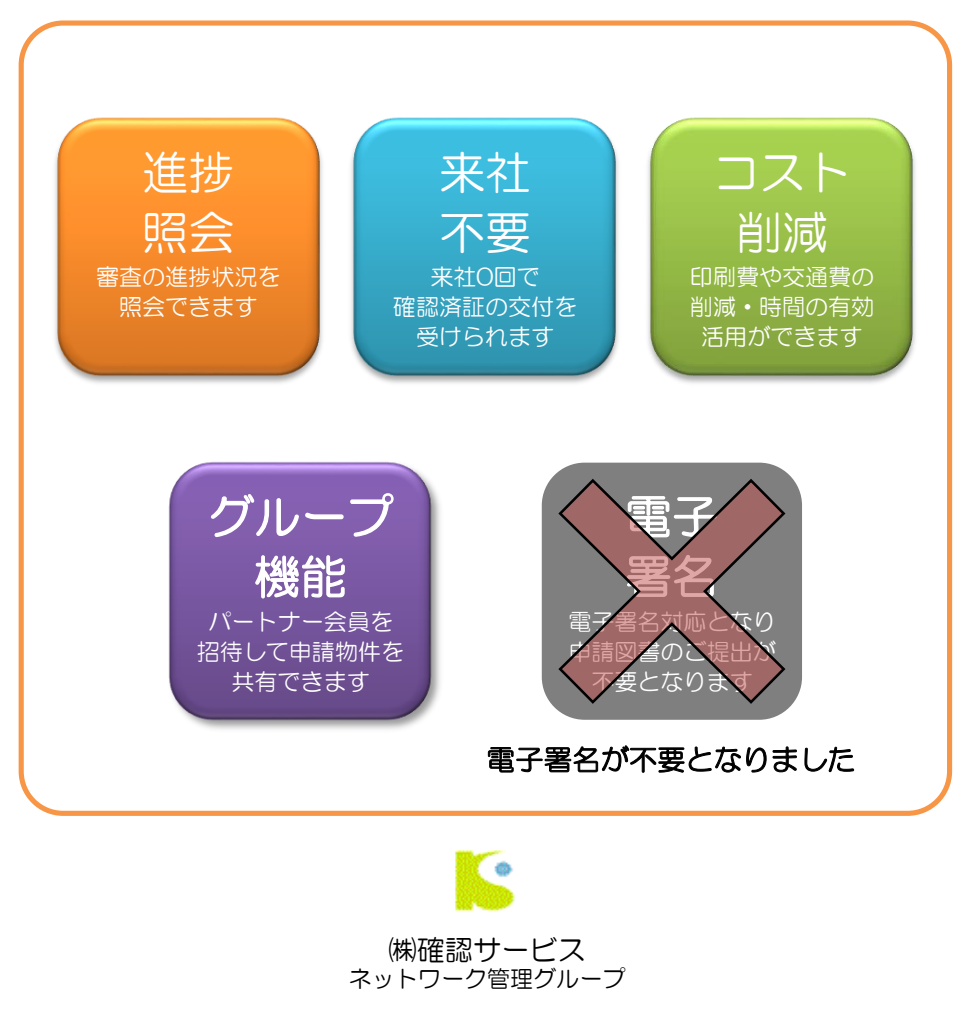

2021.06.01 Ver5.0

# もくじ

| § 1 | <b>システム概要</b><br>1-1 システム概要(KSオンライン完結型)<br>1-2 システム概要(事前審査型)                                                                   | ••• 3<br>••• 3<br>••• 4                                  |
|-----|----------------------------------------------------------------------------------------------------|----------------------------------------------------------|
| §2  | <b>ご利用方法(準備編)</b><br>2-1 KSクラブ会員登録<br>2-2 KSクラブ会員マイページヘログイン                                                                    | •••• 5<br>••• 5                                          |
| §З  | <b>ご利用方法(新規申請編)</b><br>3-1 物件管理ページ<br>3-2 新規申請登録<br>3-3 申請図書データのアップロード<br>3-4 事前審査依頼の確定(メール通知)                                 | •••• 7<br>••• 7<br>••• 8<br>••• 9<br>••• 10              |
| §4  | <b>ご利用方法(物件管理編)</b><br>4-1 物件管理ページ<br>4-2 物件検索機能<br>4-3 物件詳細ページ<br>4-4 追加申請(紐付け申請)<br>4-5 副本(ダウンロード)                           | •••11<br>•••11<br>•••12<br>•••13<br>•••14<br>•••15       |
| §5  | <b>ご利用方法(訂正対応編)</b><br>5-1 通知連絡機能(メール受信)<br>5-2 通知内容の確認(物件詳細ページ)<br>5-3 追加情報の登録<br>5-4 追加・訂正図書データのアップロード<br>5-5 追加情報の確定(メール通知) | ••• 16<br>••• 16<br>••• 17<br>••• 18<br>••• 19<br>••• 20 |
| §6  | <b>グループ機能</b><br>6-1 グループ機能とは<br>6-2 パートナー会員として招待する<br>6-3 パートナー会員リストを作成する<br>6-4 会員番号・登録メールアドレスの調べ方                           | •••21<br>•••21<br>•••22<br>••23<br>•••24                 |
| §7  | <b>署名検証の準備(Adobe Reader XI の場合)</b><br>7-1 自己署名証明書を証明書ストアに登録<br>7-2 自己署名証明書の証明書ストアへの登録確認<br>7-3 Adobe Readerの環境設定              | •••25<br>•••26<br>•••28<br>•••29                         |

## §1-1 システム概要(KSオンライン完結型)

◇「KSオンライン(KSオンライン完結型)」とは◇ 審査時において 「Web経由で申請手続きを完結するシステム」です。 ※別途、手続きによっては一部紙面のご提出が必要となります。

#### 事前審查。本申請

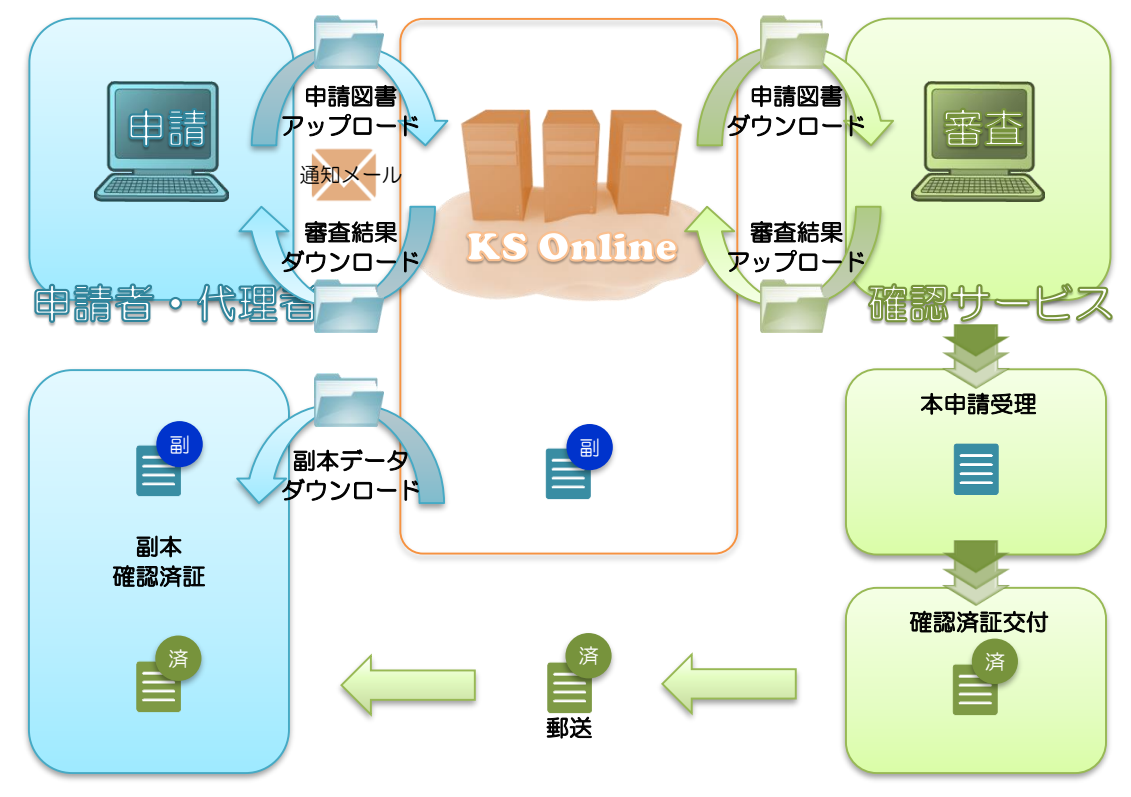

◇「KSオンライン」の特徴◇

 来社 不要
 ・KSオンラインをご利用いただき審査を完結させ、ご申請 いただくことでご来社無しで確認済証等の合格書の交付 を受けることができます。
 ・事前審査をご依頼いただいている物件の審査の 進捗状況を照会いただけます。
 ・検索機能・通知機能等により物件管理ツールとして お使いいただけます。
 ・データによる事前審査のため、合格後に副本用図書のみ印刷 していただければ結構です。
 ・来社不要のため、往復の交通費を削減でき、 費やしていた時間の有効活用ができます。

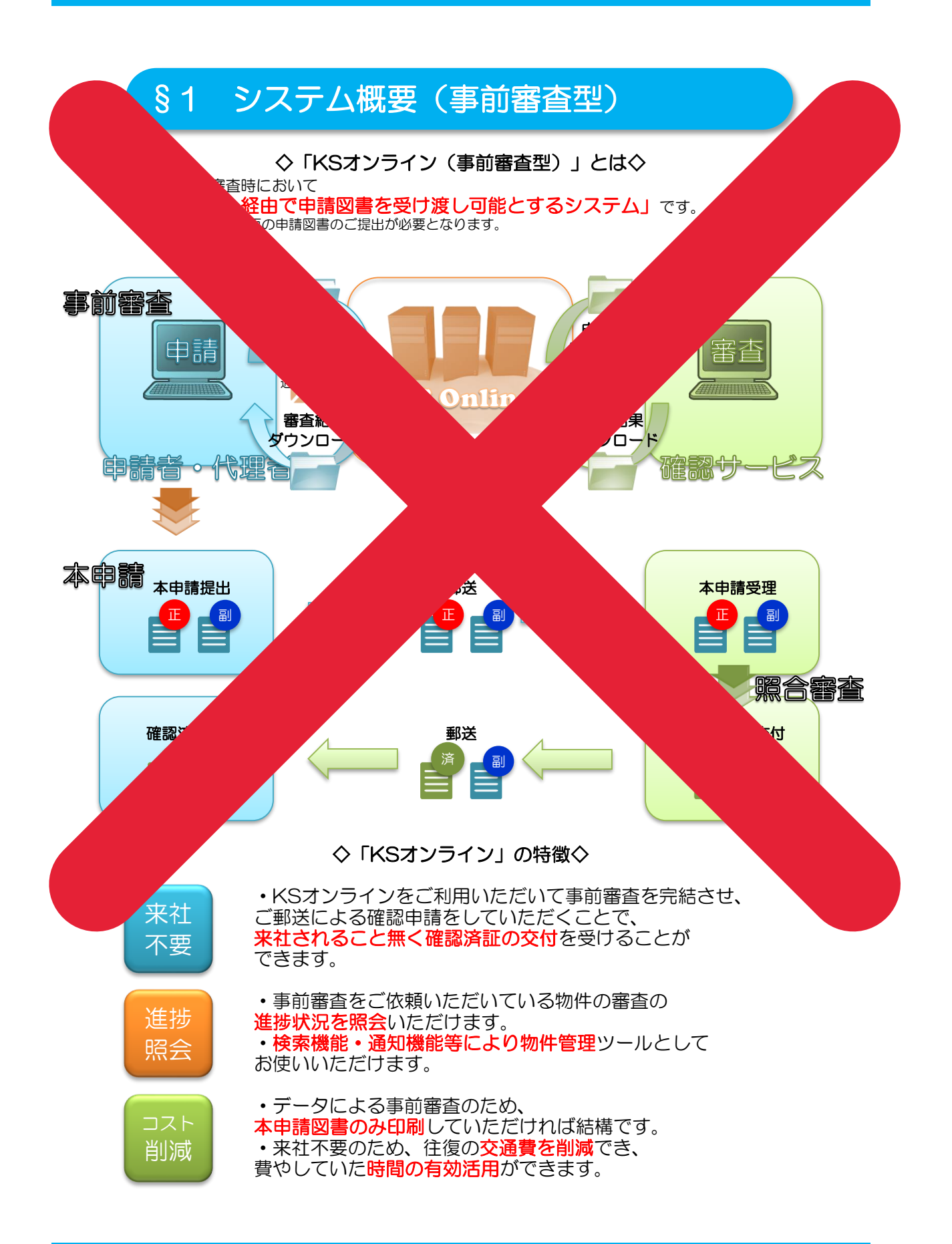

## §2 ご利用方法(準備編)

## 2-1 KSクラブ会員登録

・KSオンラインをご利用いただくには、KSクラブへの会員登録をお願いしております。(入会費・年会費は無料です。)

・当社ホームページより「KSクラブ会員登録ページ」へアクセスしてください。(http://www.kakunin-s.com/ksclub/entry/)

・会員規約の確認と必要事項を記入の上、会員登録を行ってください。

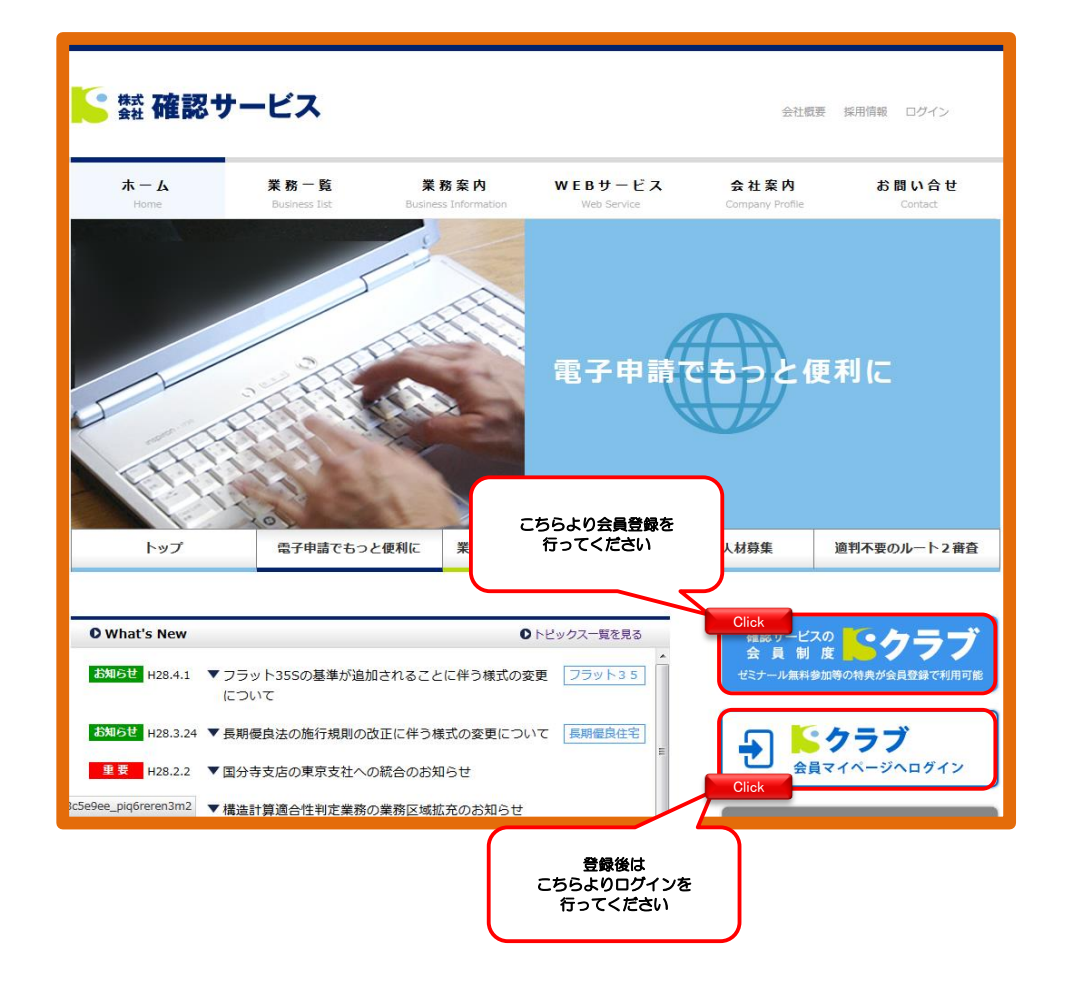

## 2-2 KSクラブ会員マイページへログイン

・利用者登録が完了後、KSクラブへログインいただくと「会員マイページ」が 表示されます。

・「物件管理ページ」をクリックしてください。

・「物件管理ページ」では、「物件の新規登録」「物件照会」「物件検索」等 を行うことができます。

| <b>KS</b> 557               |                                                              |  |
|-----------------------------|--------------------------------------------------------------|--|
| HOME > ログイン<br>KSクラブ会員 ログイン | ご登録いただいた<br>「ID」「パスワード」<br>を入力してください                         |  |
|                             | ログイン       I D       Pass       Login       1 D・パスワードを忘れた方>> |  |
| ※当システムで送信されるお               | 条の情報は、暗号化(SSL)によるセキュリティーで保護されています。                           |  |

| 「 KS クラブ ようごそ! 富田 佳敏 様 KSクラブ会員番号 2013-000022-4 ログアクト |
|------------------------------------------------------|
| HOME > KSclub TOP                                    |
| KSクラブ会員 個人会員 マイページ                                   |
| кѕクラブ                                                |
| 事前相談                                                 |
| メールマガジン・バックナンバー                                      |
| KSゼミナール                                              |
|                                                      |
| 申込み済み講習会                                             |
| KSオンライン                                              |
| 物件管理ページ Click                                        |
| 電子印利用申し込み 既に電子証明書を取得されている方のみこちらから登録できます。             |
| パートナー招待                                              |
| 定型文マスタ                                               |
| 決済情報マスタ                                              |
| <u>アドレス帳 グループマスタ</u>                                 |
|                                                      |
| アラートメール項目設定                                          |

## §3 ご利用方法(新規申請編)

## 3-1 物件管理ページ

• 事前審査依頼の「物件の新規登録」は、「物件管理ページ」から行うことが できます。

•「<mark>新規物件登録</mark>」をクリックしてください。

| <b>KS</b> オンライン                                                                                                    |                                                                            | t,                      | うこそ!富田 佳敬 様 |           |       |                                                   |                                                | ログアウト         |
|----------------------------------------------------------------------------------------------------|----------------------------------------------------------------------------|-------------------------|-------------|-----------|-------|---------------------------------------------------|------------------------------------------------|---------------|
| HOME > MyPageTOP ><br>物件管理ページ                                                                                                    |                                                                            |                         |             |           |       |                                                   |                                                |               |
| <ul> <li>新規物件</li> <li>第月次内</li> <li>第月次内</li></ul> | らのお知らせ<br>>> Ver2.1 リリース *<br>はされましたので、ご利用ください。<br>                        | <u>ουτ</u><br>ι↓↓<br>υ. |             |           | ×     | 最新情報<br>・ Tople<br>添付書類<br>・ 生語題<br>ご利用案<br>・ マニコ | <u>一覧</u><br>・手数料<br><u> 手数料</u><br> <br>アルMEN | 4<br>81<br>12 |
|                                                                                                    | ● 年 ● 月 ● 日                                                                | 新英                      | 3#+#+#+D    | 而之由法      | プロ実業  | 44 RK                                             | 10.00                                          | 審査中           |
|                                                                                                    |                                                                            |                         | ×           | na++ t an | C1931 | (1)20                                             | 快新                                             |               |
| ※当システムで送信されるお客様の情報は、暗号化(SSL)には<br>※KSオンラインシステム内にアップロードされたテータは中<br>交付物等のダウンロードは、中講検了後お早めにダウンロー                                                                                                    | 検索条件に一数1<br>るセキュリティーで保護されています。<br>熱な了後6か月を目途にスレッドから目勤<br>ドしていただいくようお願いします。 | 「る物件はあり。                | そせん         |           |       |                                                   |                                                |               |
|                                                                                                    | 株式会社                                                                       | 確認サービス                  |             |           |       |                                                   |                                                |               |

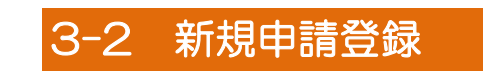

「新規申請登録」ページでは、申請物件の新規登録を行うことができます。

| STEP       | 1「 <mark>物件番号・物件名</mark> 」を選択してください。                                                               |
|------------|----------------------------------------------------------------------------------------------------|
| STEP       | 2「 <b>建設地</b> 」を選択してください。                                                                          |
| STEP       | 3「 <b>申請種別</b> 」を選択してください。(複数選択可能)                                                                 |
| STEP       | 4「 <b>建物種別</b> 」を選択してください。                                                                         |
| STEP       | 5「 <b>申請方法</b> 」を選択してください。                                                                         |
| STEP       | 6「 <b>ご希望の申請先</b> 」を選択してください。                                                                      |
| STEP       | 7「(1)引受承諾証送付先(2)済証等送付先(3)請求書(4)領収書 <sup>※1</sup> 」                                                 |
|            | を入力してください。                                                                                         |
| STEP<br>い。 | 8「 <b>ご要望欄<sup>※2</sup>・ご担当者名<sup>※3</sup>・追加アドレス<sup>※4</sup>・パートナー会員</b> <sup>※5</sup> 」を入力してくださ |
|            |                                                                                                    |

**※**1

- ₩2 ж3
- ×4
- (1) 引受承諾証送付先(2) 済証等送付先(3) 請求書(4) 領収書はあらかじめ「KSolub TOP」ページの 「決裁情報マスタ」に登録しておくことで、ブルダウンで選択できます。 「ご要編欄」は自由記入欄としてお使いください。 「ご担当者名」欄は、物件検索をするために必要なご担当者様のお名前に変更することが可能です。 「追加アドレス」欄は、登録メールアドレスとは別のメールアドレスに通知メール受信を希望される場合に 入力してください。(各種通知メールは、登録メールアドレスと上記追加アドレスへ同じ内容で送信されます。) 携帯電話等のメールアドレスを指定することもできます。 ※5 「パートナー会員」機能の詳細は、§8の項目をご確認ください。
- ・「入力内容確認画面へ」をクリックし、内容の確認を行ってください。

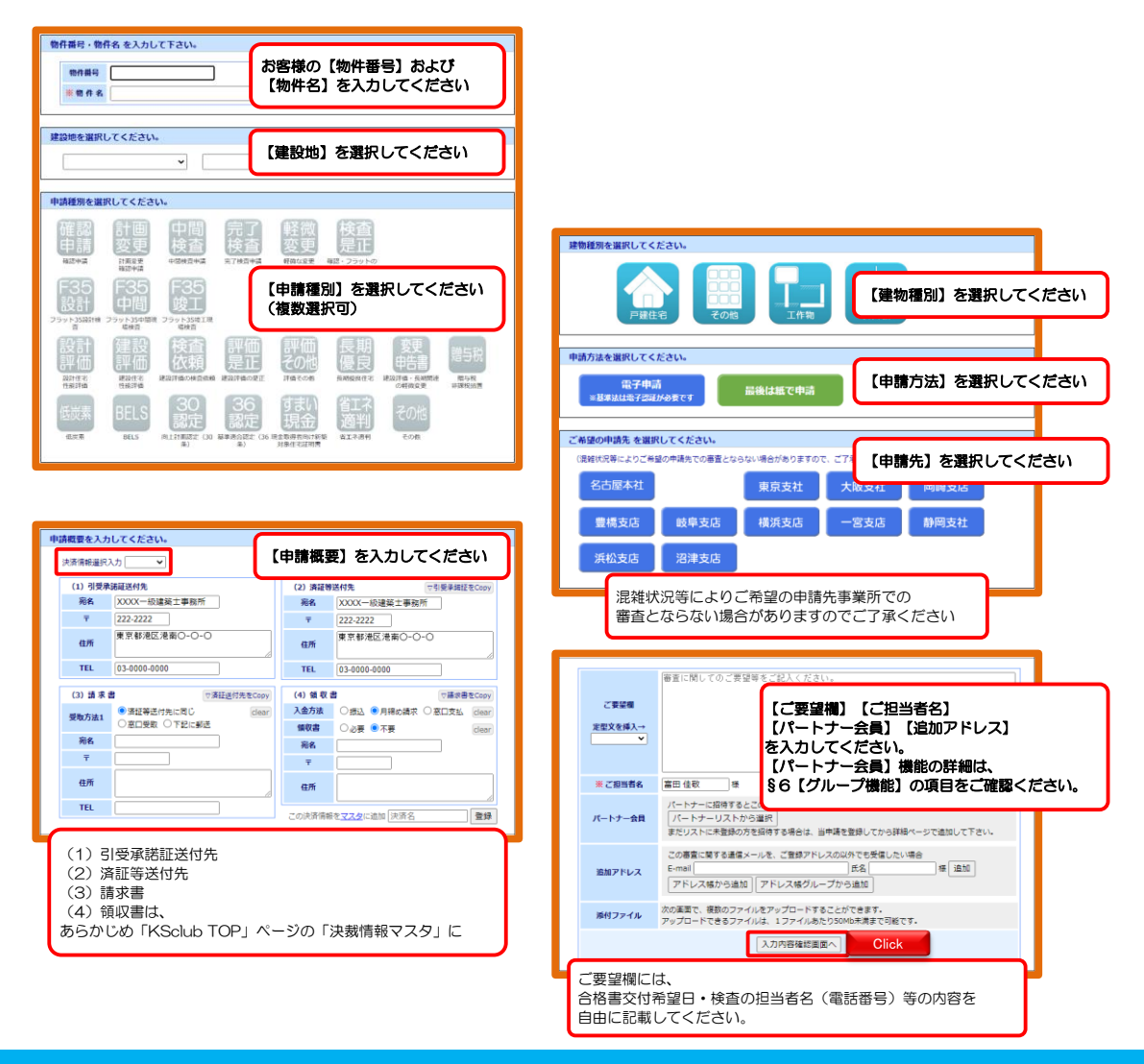

## 3-3 申請図書データのアップロード

- ・「入力内容確認画面」では、 「新規申請登録ページでの入力の内容の確認」と 「申請用ファイルのアップロード」を行うことができます。
- ・ご提出いただくファイル形式は、原則「PDF」でお願いしております。 形式が異なるものは受理できない場合がございます。

|            |        | 新規申請内容の確認     |                                  |                   |                  |                                                |
|------------|--------|---------------|----------------------------------|-------------------|------------------|------------------------------------------------|
| 物件番号       | }      |               | 「新規申請登録」ペー                       | シでの入力             |                  |                                                |
| 件名         |        | test          | の内容をご確認くださ                       | い。                |                  |                                                |
| 建設地        | 1      | 愛知県 名古屋市      | 訂正言語がなわげ「言                       | Z . # D.)         |                  |                                                |
| 申請種別       |        | 確認 申請 種類 理論   | 訂正争項がめれば「戻<br>をクリックし、入力を<br>ださい。 | る」 ホタン 一<br>訂正してく |                  |                                                |
| 建物種別       | IJ     | 戸建住宅          | 7/                               |                   |                  |                                                |
| 申請方法       | ţ      | 電子申請          |                                  |                   |                  |                                                |
| 申請先        |        | 名古屋本社         |                                  |                   |                  |                                                |
|            |        | 決済情報          |                                  |                   |                  |                                                |
|            | 宛名     | XXXX一級建築士事務所  |                                  |                   |                  |                                                |
| 引导承诺证      | Ŧ      | 222-2222      |                                  |                   |                  |                                                |
| 送付先        | 住所     | 東京都港区港南○-○-○  |                                  |                   |                  |                                                |
|            | TEL    | 03-0000-0000  |                                  |                   |                  |                                                |
|            | 宛名     | XXXX一級建築土事務所  |                                  |                   |                  |                                                |
|            | -<br>T | 222-2222      |                                  |                   |                  |                                                |
| 済証等<br>送付先 | 住所     | ■ 京都港区港南○-○-○ |                                  |                   |                  |                                                |
|            | TEL    | 03-0000-0000  |                                  | 上記物件の審査を依         | 頼します。            |                                                |
| IEL        |        |               |                                  | 交付希望日: 月          | B                |                                                |
|            | 扇名     |               |                                  | 人金万法 :□振込<br>□月締  | (□領収署1<br>め請求(ご募 | ト要 □領収書必要(宛名 )<br>契約済の場合に限る)                   |
|            | -<br>T |               | ご要望                              | 受取方法 : 口郵送        | 受取               |                                                |
| 請求書        | 住所     |               |                                  | □窓口<br>受取人氏名:会社名  | 受取               |                                                |
|            | TEL    |               |                                  | (送付先) 氏名          |                  | アップロードするファイルを選択してください。                         |
| 入金方法       |        | 月締め請求         |                                  | (土丹)<br>連絡先       |                  | ファイルは複数アップロードすることが可能です                         |
| 領収書要       | 、<br>否 | 不要            |                                  | 佳敬 様              |                  | ファイルは複数アッフロートすることがも能です<br>1ファイルあたり50MB未満となります。 |
|            | 宛名     |               | 書類の種別を                           |                   |                  |                                                |
| 領収書        | Ŧ      |               | 選択してください                         |                   |                  |                                                |
|            | 住所     |               |                                  |                   |                  |                                                |
| Em         |        |               |                                  | (1) 各種申請書         | <b>`</b> [2      | アイルを選択<br>確認申請書.pdf 1ファイル50Mb未済                |
|            |        |               | 添付ファイル                           | (2) 設計図書          | <b>~</b> []2     | アイルを選択<br>設計図書.pdf                             |
|            |        |               |                                  | (3)遛択             | - 7              | アイルを選択 選択されていません                               |
|            |        |               | <<戻る                             |                   |                  | 送信 Click                                       |
|            |        |               |                                  | アップロ<br>開始され      | ードが<br>います       |                                                |

## 3-4 事前審査依頼の確定(メール通知)

ファイルのアップロードが完了すると、

「事前審査の申請を受付致しました。」の完了メッセージが最下部に表示され ます。

・完了メッセージの表示されると■受付完了通知■がご登録のメールアドレスへ送信されます。
 (同時に「追加アドレス」にも同じメールが送信されます。)

・完了メッセージ横の「戻る」ボタンをクリックすると、「物件詳細ページ」 へ移動します。

「物件詳細ページ」では、新規申請登録の入力内容確認ができます。

| お担当者名  | 富田 佳敬 様                                                                                                    |
|--------|----------------------------------------------------------------------------------------------------|
| パートナー  | アップロード成功                                                                                                    |
| 追加アドレス |                                                                                                    |
| 添付ファイル | <ul> <li>(1) 確認申請書.pdf (upload完了)</li> <li>(2) 設計図書.pdf (upload完了)</li> <li>(3) 建築計画概要書.pdf (upload完了)</li> </ul> |
| <<戻る   | 「Wittermix」<br>その<br>します<br>送信                                                                                    |
|        | 新規審査の申請を受付致しました << 戻る Click                                                                                       |

| HOME > MyPageTOP >                      | 物件管理ページン                                                                                                    |                                                |              |        |                              |         |                     |
|-----------------------------------------|----------------------------------------------------------------------------------------------------|------------------------------------------------|--------------|--------|------------------------------|---------|---------------------|
| <b>物件詳細</b> No.2021                     | 022503001                                                                                                    |                                                |              |        |                              |         | 物件管理ページへ戻る          |
| 物件番号                                    | N6693                                                                                                    |                                                |              | 曲      | 諸内容・決済情報を                    | 修正      | 進捗状況                |
| 物件名                                     | テスト申請                                                                                                    |                                                |              | 建物種別   | 戸建住宅                         |         | 審査待ち                |
| 由透理別                                    | 確認 確認申請                                                                                                    |                                                |              | 建設地    | 愛知県<br>名古屋市                  |         | 業務担当者               |
| 1 10010000                              | 甲請                                                                                                    |                                                |              | 申請先    | 名古屋本社                        |         | 全。 担当者全員            |
| 追加申請                                    | 同一物件として他の                                                                                                    | 申請を追加                                          |              | ご担当者   | 富田 佳敬                        |         | 意思                  |
| 引受証・                                    | 請求書等                                                                                                    | 交付物                                            |              | 申請データ  | (副本)                         |         | 構。                  |
|                                         |                                                                                                    |                                                |              | 2<br>2 | <u>崔認申請書,pdf</u><br>受計回書,pdf |         |                     |
|                                         |                                                                                                    |                                                |              | ŝ      | 整整計画概要書.pdf                  |         | (性=)                |
| パートナー会員                                 | パートナーに招待                                                                                                    | <b>すするとこの物件の管理を共有できま</b> す                     | Ŧ.           |        | 招待フォームを表示                    | <b></b> | (B.)                |
| 追加送信先                                   | 只今 追加登録は                                                                                                    | ありません。                                         |              |        | 送信先 追加・削除                    |         | 徐。                  |
|                                         |                                                                                                    |                                                |              |        |                              |         |                     |
|                                         |                                                                                                    | コメント返信・データ                                     | <b>UPボタン</b> |        |                              |         |                     |
| (1) (1) (1) (1) (1) (1) (1) (1) (1) (1) | 会員:富田 佳敬様<br>逐 依頼します。<br>月 日<br>月周線の講求(ご毎¥)<br>第窓口愛取<br>記名<br>近近<br>名<br>近<br>新<br>施<br>先<br>一<br>5<br>5<br>5<br>5<br>5<br>5<br>5<br>5<br>5<br>5<br>5<br>5<br>5 | 3の審査申請(2021/02/25)<br>そ 二単収量必要(党名<br>(済の場合に居る) | )            |        |                              | 新規      | 申請登録の内容が<br>「き込まれます |
|                                         | 【各種申請書<br>【設計図書】<br>【違築計画機                                                                                                    | 1) 強怒申請書,pdf<br>1911回書,pdf<br>「要書】 建築計画概要書,pdf |              |        |                              |         |                     |

## §4 ご利用方法(物件管理編)

## 4-1 物件管理ページ

- 「物件管理ページ」は、「物件照会」・「物件検索」等の機能により 「物件管理ツール」としてご利用いただけます。
- 「物件管理ページ」の構成は下記をご覧ください。

| KSオンライ、<br>HOME > MyPageTOP ><br>物件管理ページ                  |                                                                                                    |                                                                             | ようこ                         | そ!富田 佳敬 様 |          |            |                                                                   |                                               | E            | 1 <b>グアウト</b> |
|-----------------------------------------------------------|----------------------------------------------------------------------------------------------------|-----------------------------------------------------------------------------|-----------------------------|-----------|----------|------------|-------------------------------------------------------------------|-----------------------------------------------|--------------|---------------|
| 新規物件<br>登録<br>*Ĕ編の時間<br>この5月の                             | コインからのお知らせ     追加テスト     ★ K5オンライン Ver2.1 リ     -2012.10.02・     以下の機能が感覚されましたの     1.アラートメール機能     マを取るとなったのです。     マを取る     マを取る     マを取る     マを取る     マを取る     マを取る     マを取る     マを取る     マを取る     マを取る     マを取る     マを取る     マを取る     マを取る     マを取る     マを取る     マを取る     マを取る     マを取る     マを取る     マを取る     マを取る     マを取る     マを取る     マを取る     マー     マをの     マを取る     マー     マを取る     マー     マー | リース ★<br>こ、ご利用ください。<br>amb#3<br>ンラインアップデートにご<br>シンを押してください<br>×の上をクリックしてくださ | <del>υντ</del><br>ι↓↓<br>υ. |           |          | 申請いた<br>が望 | 最新情報<br>· <u>Topics</u><br>添付書類<br>· <u>申請援</u><br>こだいた物<br>表示される | <u>一覧</u><br>・ <u>一覧</u><br>式一覧<br>の件の-<br>ます | - <u>ÿ</u>   |               |
| 申請日検索 ↓ 年 ↓<br>KSonline No. 申請者 会員                        | ・     月     ・     ト     ・     年       名     申請種別     物件番号       ・     ・     ・                                                                                                    | ▼月<br><b>件名</b>                                                             | 新着                          | 進捗状況      | 電子申請<br> | ご担当者       | 状態<br>審査中 ✔                                                       | 検索                                            | 797          | 審査中<br>一覧     |
| 2021022503001 本人                                          | 確認<br>申請 N6693                                                                                                    | テスト申請                                                                       | 審議                          | 審査待ち      |          | 富田 佳敬      | 審査中                                                               | 物件<br>詳細                                      | 同一物件<br>交付物等 | 追加<br>申請      |
| ※当システムで送信されるお客様の1<br>※KSオンラインシステム内にアップ<br>交付物等のダウンロードは、中藤 | 肩報は、暗号化(SSL)によるセキュリティ<br>ロードされたデータは申請終了後6か月<br>を7後お早めにダウンロードしていただ!                                                                                                    | Yーで保護されています。<br>を目途にスレッドから自動<br>いくようお願いします。                                 | 削除されます。                     |           |          |            |                                                                   |                                               |              |               |
|                                                           |                                                                                                    | 株式会社                                                                        | 確認サービス                      |           |          |            |                                                                   |                                               |              |               |

#### 4-2 物件検索機能

•「物件管理ページ」では、「物件検索機能」により特定の条件で検索した物件を

一覧表示することができます。

「申請日」で検索

「西暦」「月」「日」をプルダウンで選択してください。 期間で検索することも可能です。

• 「申請種別」で検索 「申請種別」をブルダウンで選択してください。 選択項目のうち、部分一致でリストアップします。

•「物件番号」・「物件名」で検索 新規登録時に入力した「物件番号」「物件名」の文字列で検索が可能です。 文字列のうち、部分一致でリストアップします。

•「進捗状況」で検索 「進捗状況」をプルダウンで選択してください。

•「ご担当者」で検索 新規登録時に入力した「ご担当者名」の文字列で検索が可能です。 文字列のうち、部分一致でリストアップします。

•「<mark>状態」で検索</mark> 申請物件の審査状態で、「審査中」「終了」「すべて」から検索が可能です。

• 「新着」アイコンにて、新着情報の有無を通知 新着表示を消すには、アイコンをクリックしてください。(表示は自動的には消せません)

•「物件詳細」ボタンより、新着情報の詳細を確認 「物件詳細」ボタンをクリックすると、物件詳細ページが表示されます。 通知内容等の詳細を確認することができます。

| <b>ドロボンライン</b> ようこそ 1 回日 住職 催                                                                                                    | ログアウト         |
|----------------------------------------------------------------------------------------------------|---------------|
| HOME > MyPageTOP >                                                                                                    |               |
| 物件管理ページ                                                                                                    |               |
| 新規物件<br>登録<br>** K57ンラインからのお知らせ       2507~1       2007~2       2007~2       2007~2       2007~2       2007~2       2007~2       2007~2       2007~2       2007~2       2007~2       2007~2       2007~2       2007~2       2007~2       2007~2       2007~2       2007~2       2007~2       2007~2       2007~2       2007~2       2007~2       2007~2       2007~2       2007~2       2007~2       2007~2       2007~2       2007~2       2007~2       2007~2       2007~2       2007~2       2007~2       2007~2       2007~2       2007~2       2007~2       2007~2       2007~2       2007~2       2007~2       2007~2       2007~2       2007~2       2007~2       2007~2       2007~2       2007~2       2007~2       2007~2       2007~2       2007~2       2007~2       2007~2       2007~2       2007~2       2007~2       2007~2       2007~2       2007~2       2007~2       2007~2       2007~2       2007~2       2007~2       2007~2       2007~2       2007~2       2007~2       2007~2       2007~2       2007~2       2007~2       2007~2       2007~2       2007~2       2007~2       2007~2       2007~2       2007~2       2007~2       2007~2       2007~2       2007~2       2007~2       2007~2       2007~2       2007~2 |               |
| 申請日検索         マ 年 マ 月 マ 日 ~         マ 年 マ 月 マ 日           KSonline No.         申請者         会員名         申請補別         物件描号         件名         新着         進捗状況         電子申請         ご担当者         検索         [           マ/         マ/         マ/         マ/         マ/         マ/         マ/         「         商畫中 √                                                                                                    | 7川7 審査中<br>一覧 |
| 2021022503001 本人 確認 N6693 テスト申請 第3 審査 信息選 富田 佳歌 春童中 一物件 詳細                                                                                                    | Click         |
| ※当システムで送信されるお客様の情報は、掲号化(SL)によるセキュリ5<br>新着のお知らせ<br>メK5オンラインシステム内にアップロードされたデータは申請終了他的例<br>交付物等のダウンロードは、申請終了後お早めにダウンロードしていただいくようお願いします。<br>****                                                                                                    |               |
| 株式会社 確認サービス                                                                                                    |               |

## 4-3 物件詳細ページ

•「物件詳細ページ」では、物件の審査進捗状況等の詳細情報を参照いただけます。

・「物件詳細ページ」の構成は下記をご覧ください。

・「<mark>追加送信フォームを表示</mark>」ボタンより、「コメントの追加」や「追加・訂 正図面等のアップロード」ができます。 詳しくは、§5-3 追加情報の登録 を参照ください。

| SKSオンライン                                                                                                    |                                                                                                    |                                                                                                    | ログアウト                              |
|----------------------------------------------------------------------------------------------------|----------------------------------------------------------------------------------------------------|----------------------------------------------------------------------------------------------------|------------------------------------|
| HOME > MyPageTOP > 物件管理ページ >                                                                                                    |                                                                                                    | 物件の概要                                                                                                    |                                    |
| 物件詳細 No.2021022503001                                                                                                    |                                                                                                    |                                                                                                    | 物件管理ベージへ戻る                         |
| <ul><li>物件番号 N6693</li><li>物件名 テスト申請</li></ul>                                                                                                    |                                                                                                    | 中請內容·決済情報を 修正<br>建物種別 戸建住宅                                                                                                 | 進捗状況<br><b>審查結果遵知済</b>             |
|                                                                                                    | 5                                                                                                    | 建設地<br>愛知県<br>名古屋市                                                                                                    | 審査担当者                              |
| 甲請加加                                                                                                    |                                                                                                    | 申請先名古屋本社                                                                                                    | XX 2210 14 4*                      |
| 追加申請 同一物件として他の                                                                                                    | )申請を追加                                                                                                    | ご担当者 富田 佳敬                                                                                                    | (全)) 担当者全員                         |
| 引受証·請求書等                                                                                                    | 交付物                                                                                                    | 申請データ(副本)                                                                                                    | 富田佳敬                               |
|                                                                                                    |                                                                                                    | <u>確認申請書.pdf</u><br>設計図書.pdf                                                                                               | 意匠                                 |
|                                                                                                    |                                                                                                    | 建築計画概要書.pdf                                                                                                    | (構造)                               |
| <b>バートナー会員</b> バートナーに招                                                                                                    | きするとこの物件の管理 訂正図面等                                                                                                    | 招待フォームを表示                                                                                                    |                                    |
|                                                                                                    | アップロードは                                                                                                    | 1256                                                                                                    | (1)生(5)                            |
| 追加送信先 只今 追加登録は                                                                                                    | ありません。                                                                                                    | 送信先 追加・削除                                                                                                    |                                    |
|                                                                                                    | コメント返信・データUPボイ                                                                                                    |                                                                                                    |                                    |
|                                                                                                    |                                                                                                    |                                                                                                    | 確認サービスからの<br>通知内容                  |
| お客さまからの<br>通知内容           全部         [1] 会員: 富田 佳敬相           上記物件の審査を依頼します。         人会方法: しば込く「第収署不す。           文付希望日: 月 日         人会方法: し聞感受取。           文式方法: し聞感受取。         し、「第収署不会           受取方法: し聞感受取。         し、定口要取。           受取方法: し聞感受取。         し、定口要取。           受取方法: こ社名         (送付先) 氏名           (送付先) 氏名         住所           遅路先         (当時代表) | <ul> <li>- 常査結果通知=</li> <li>- 常査結果通知=</li> <li>- 来点は格別のお引き立てを<br/>上記物件について、審定規<br/>審査結果の内容につさえし<br/>審査・負援事項について、<br/>審査担当者が内容確認し、</li> <li>(21)正済みの圏書はS3+1<br/>審査担当者が内容確認し、</li> <li>(22)(02)(25)</li> <li>(2021/02)(25)</li> <li>(1)(()()()()()()()()()()()()()()()()()(</li></ul> | (風り、誠にありがとうございます。<br>(現在通知いたします。)<br>てはKSクラブ会事マイページのKSオンラインよりご<br>つご判問等は、番茄担当者までご連絡ください。<br>ご通路させていただきます。<br>「道祭 ) 査証拠.pdf | 確認ください。<br>対話形式で審査の履歴を<br>ご覧いただけます |
| 【各種申請<br>【設計図書】<br>【建築計算制<br>※当システムで送信されるお客様の情<br>※KSオンラインシステム内にアップロ<br>交付物等のダウンロードは、申請終                                                                                                    | 計 経設申請書.odf<br>設計図書.odf<br>収容書) 建設計画概変書.odf<br>取書) 建設計画概変書.odf<br>下かっプロー<br>取は、暗号化(SSL)によるで<br>一ドされたデータは申請紙<br>了後お早めにダウンロードしていただいくようお<br>株式会社                                                                                                    | ードファイル<br>Dリンク<br>Millulars.<br>確容サービス                                                                                     |                                    |

## 4-4 追加申請(紐付け申請)

・「追加申請」から新規申請登録すると、物件を紐付けする事ができます。 ※紐付けされた物件は物件管理ページの一覧の追加申請に「同一物件・交付物 等」ボタンが表示され一覧として表示が可能です。

・「追加申請」は、物件一覧ページの追加申請ボタンから行います。 申請一覧ページ・物件詳細ページからも可能です。

| 物件詳細 No.20                                                                                      | 21022503001                                                                                                    |                                                                                             |                                                                                                    | 物件管理ページへ戻る                                                                                                    |
|-------------------------------------------------------------------------------------------------|----------------------------------------------------------------------------------------------------|---------------------------------------------------------------------------------------------|----------------------------------------------------------------------------------------------------|----------------------------------------------------------------------------------------------------|
| 総件番号<br>初件名<br>申請権別<br>通知申請<br>引受<br>ノバートナー会                                                    | N6693     こちらより       テスト申:     こちらより       の書査の     (の書査の)       (1)     (の書査の)       (1)     (の書査の)       (1)     (の書査の)       (1)     (の書査の)       (1)     (の書査の)       (1)     (の書査の)       (1)     (の書査の)       (1)     (()       (1)     (()       (1)     (()       (1)     (()       (1)     (()       (1)     (()       (1)     (()       (1)     (()       (1)     (()       (1)     (()       (1)     (()       (1)     (()       (1)     (()       (1)     (()       (1)     (()       (1)     (()       (1)     (()       (1)     (()       (1)     (()       (1)     (()       (1)     (()       (1)     (()       (1)     (()       (1)     (()       (1)     (()       (1)     (()       (1)     (()       (1)     (()       (1)     (()       (1)     (()       (1)     (() | 0 紐付けをしたい物件<br>衣頼ができます<br>同一物件 同一物件が表示されま<br>交付物<br>件の管理を共有できます。                            | 申請內容,決消能能<修正           建物種別         戸建住宅           建物種別         戸建住宅           連約酒         名古屋市           申請先         名古屋本社           7         ご招当著           第四十月日         全数 | <ul> <li>進技状況</li> <li>音会結果通知済</li> <li>お想い合わせた事意理当者</li> <li>第日 佳歌</li> <li>第四 佳歌</li> <li>第四 佳歌</li> <li>第日 佳歌</li> <li>第日 佳歌</li> <li>第日 佳歌</li> <li>第日 佳歌</li> <li>第日 佳歌</li> <li>第日 佳歌</li> </ul> |
| 追加送信先                                                                                           | . 只今 追加登録はありません。<br>コメン                                                                                                    | ト返信・データUPボタン                                                                                | 送信先 追加・削除                                                                                                    | (En<br>Bin<br>Ra                                                                                                    |
| HOME > MyPageTOP >                                                                              | ለህ                                                                                                    |                                                                                             | ようこそ!富田 住敬 様                                                                                                    | B779F                                                                                                    |
| 第件管理ページ 新規物件 登録 ■E用の時間 こちらから                                                                    | KSオンラインからの<br>遠加テスト      KSオンライン V<br>・ KSオンライン V<br>・ 2012.10.22-<br>以下の権能が強速され<br>・ フラートメール単体<br>・ マールコート<br>NEW 2021/1490<br>S物件の中請は、物件一覧の追加                                                                                                    | Dお知らせ<br>/er2.1 リリース ★<br>ほしたので、ご利用ください。<br>のためまたのまた<br>編のKSオンラインアップテートにつ<br>加申請ホタンを押してください | 2₩ <b>Σ</b>                                                                                                    | <ul> <li>最新情報</li> <li>・ Dols=第</li> <li>※付書項・手数料</li> <li>・ 型通道二単</li> <li>・ 型通道二単</li> <li>・ 型風引手数計-第</li> <li>・ マニュアルMENX</li> <li>こちらより紐付け</li> <li>追加申請ができます</li> </ul>                           |
| ■物件一覧 × ##=マ-<br>申請日検索<br>KSonline No. 申請者<br>2021022503001 本人                                  | ウはお客様ご目身で満すことができます。           年         ノ月           会員名         申請権効           中         マ           (前日)         マ           (前日)         マ           (前日)         マ           (前日)         マ           (前日)         マ           (前日)         マ           (前日)         マ           (前日)         マ                                                                                                    | F, アイコンの上をクリックしてくださ<br>▼)年 ▼月 ▼日<br>件番号 件名<br>アスト申請                                         | 新酒 進捗状況 電子4           ・・・・・・・・・・・・・・・・・・・・・・・・・・・・・・・・・・・・                                                                                                    | 申請 ご担当者 秋景 検索 -英<br>○ 高音中マ -英<br>富田 佳敬 高空 Click ロー時間 追加<br>申請                                                                                                    |
| こちらより紐付け物<br>面も表示可能です                                                                           | 件の詳細画                                                                                                    | 紐付けされ<br>覧が表示さ                                                                              | た物件の一<br>れます。                                                                                                    | こちらより紐付け物件の一<br>覧が表示されます                                                                                                    |
| 件名         申請           303001         テスト申請         第           303001         テスト申請         第 | <ul> <li>請種別 引受証・請求書等</li> <li>認請</li> <li>了</li> <li>査</li> </ul>                                                                                                    |                                                                                             | 申請データ (副本)<br>強認申請書.od<br>こちらからも終<br>したい物件の割<br>頼ができます                                                                                                    | <u>i</u><br>計<br>計<br>計<br>す<br>で<br>あ<br>の<br>な                                                                                                    |
|                                                                                                 | 同一物件として他の申                                                                                                    | 申請を 追加申請 Cl                                                                                 | ick                                                                                                    |                                                                                                    |

※追加申請は、会員本人又はパートナー会員のみが申請可能です。 ※申請一覧には、各申請単位毎に、申請した会員本人・招待されているパートナー会員に 表示されます。(追加申請をパートナー会員の申請一覧に表示させたい場合は、申請毎で パートナー招待をする必要があります。)

## 4-5 交付物・副本(ダウンロード)

・物件管理ページの一覧の「同一物件・交付物等」ボタンから交付物等・副本 をダウンロードする事が可能です。

・紐付けされた物件もこちらからダウンロードが可能です。

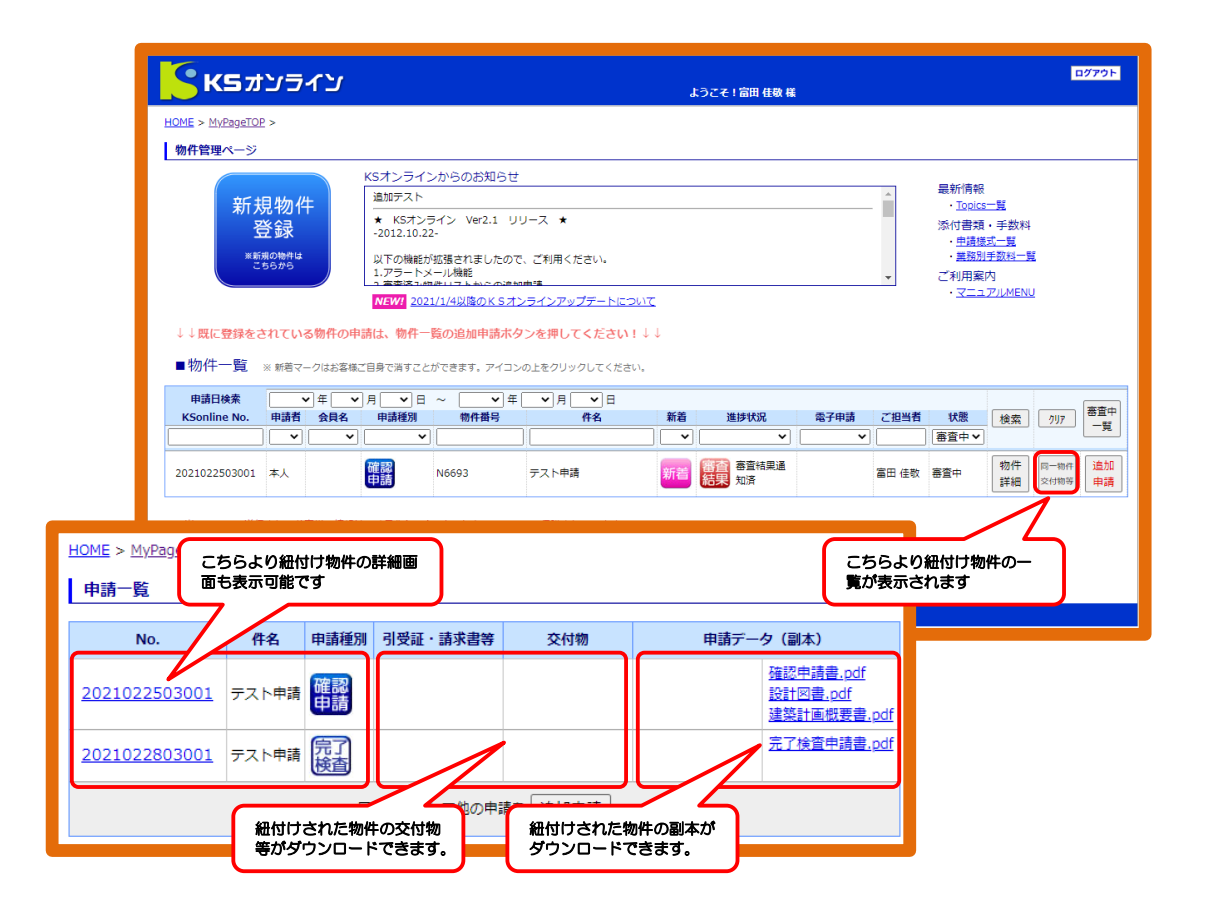

## §5 ご利用方法(訂正対応編)

## 5-1 通知連絡機能(メール受信)

・確認サービスからの「審査結果通知」等の通知メールは、ご登録いただいた メールアドレスに送信されます。

・通知メールには、審査結果等のファイルが添付されています。

・添付されたファイルの他にアップロードされたファイルがある場合がありますので、「物件詳細ページ」へアクセスして確認を行ってください。

・特に携帯電話のメールアドレスをご指定の場合は、添付ファイルの受信容量 制限等により通知メールが不達になるケースもありますのでご注意ください。 ※概ね2MBを目安に添付制限をしております。

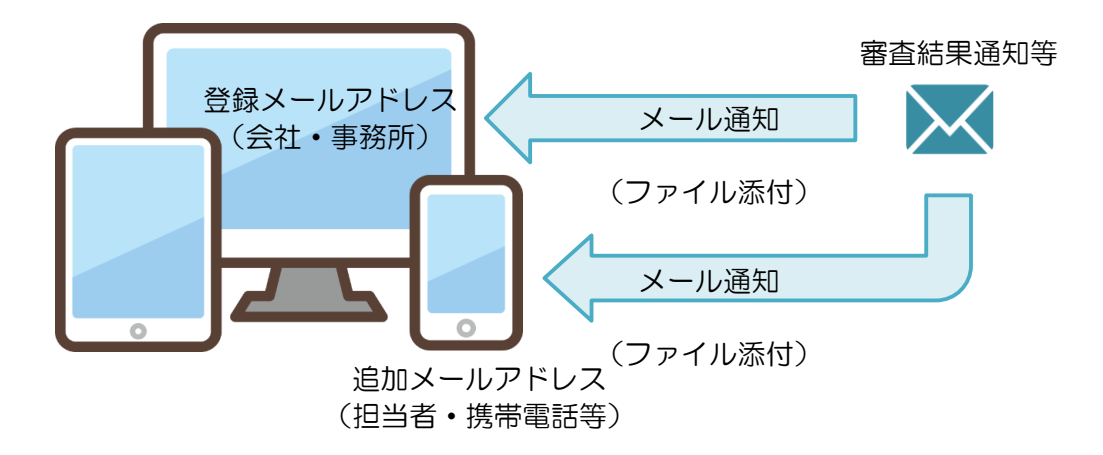

## 5-2 通知内容の確認(物件詳細ページ)

・確認サービスからの通知はご登録のメールアドレスおよび追加メールアドレスへ送信されます。

・審査結果等の通知メールを受信されたら、「物件詳細ページ」へアクセスいただき、通知内容を確認してください。

審査票などアップロードされたファイルをダウンロードできます。

| <complex-block>         Light of waters of the second second se</complex-block> |                      | KSオンライン                                                                                                    |                                                                                                    | ಕ್ರಾಂಕ                                                                                                    | そ! 富田 佳敬 様                                                                                                    |                                |
|----------------------------------------------------------------------------------------------------|----------------------|----------------------------------------------------------------------------------------------------|----------------------------------------------------------------------------------------------------|----------------------------------------------------------------------------------------------------|----------------------------------------------------------------------------------------------------|--------------------------------|
| <complex-block>         With 0.02100000       With 0.001       With 0.001       With 0</complex-block>                                                                                                    | HOME                 | > <u>MyPageTOP</u> > <u>物件管理ページ</u> >                                                                                                    |                                                                                                    |                                                                                                    |                                                                                                    |                                |
| Impediate       units       units                                                                                                    | 物化                   | <b>半詳細</b> No.2021022503001                                                                                                    |                                                                                                    |                                                                                                    |                                                                                                    | 物件管理ページへ戻る                     |
| Image: State of the state of the state of the                    |                      | <ul> <li>物件番号 N6693</li> <li>物件名 テスト申請</li> </ul>                                                                                                    |                                                                                                    | 中                                                                                                    | ■請內容・決済情報を 修正<br>戸建住宅                                                                                                    | 進捗状況<br><b>審查結果通知済</b>         |
|                                                                                                    |                      | 申請種別 確認 確認申請                                                                                                    | 青                                                                                                    | 建設地                                                                                                    | 愛知県<br>名古屋市                                                                                                    | お問い合わせ先 審査担当者<br>富田 住敬         |
| Initial variantia       Arriantia       Initial variantia       Initial variantia         Initial variantia       Arriantia       Initial variantia       Initial variantia         Initial variantia       Arriantia       Initial variantia       Initial variantia         Initial variantia       Arriantia       Initial variantia       Initial variantia         Initial variantia       Arriantia       Initial variantia       Initial variantia         Initial variantia       Arriantia       Initial variantia       Initial variantia         Initial variantia       Arriantia       Initial variantia       Initial variantia         Initial variantia       Arriantia       Initial variantia       Initial variantia         Initial variantia       Arriantia       Initial variantia       Initial variantia         Initial variantia       Arriantia       Initial variantia       Initial variantia         Initial variantia       Arriantia       Initial variantia       Initial variantia         Initial variantia       Arriantia       Initial variantia       Initial variantia         Initial variantia       Initial variantia       Initial variantia       Initial variantia         Initial variantia       Initial variantia       Initial variantia       Initial variantia         <                                                                                                    |                      | 追加申請         同一物件として他                                                                                                    | の申請を追加                                                                                                    | 申請先<br>ご担当者                                                                                                    | 名古屋本社<br>富田 佳敬                                                                                                    | 業務担当者                          |
| initial instance       initial instance         initial instance       initial instance         initial instance       initial initial initial initial initial initial initial initial initial initial initial initial initial initial initial initial initial initial initial initial initial initial initial initial initinitial initial initial initinitinitial ini                                                                                                    |                      | 副連續、法会学生                                                                                                    | 大井田                                                                                                    | 由注之 万                                                                                                    | (10)                                                                                                    | (全) 担当者全員<br>富田 佳敬             |
| Including Including     Including Including        Including Including <b>Including      <b>Including      <b>Including   <b>Including   </b></b></b></b>                                                                                                    |                      | 引受趾·請求吉幸                                                                                                    | 交付物                                                                                                    | 申請テータ<br>5                                                                                                    | (副本)<br><u>確認申請書.pdf</u><br><u>设計図書.pdf</u>                                                                                  | (Ên)                           |
| <form><form>  Indem Indem (Index decompondementation)     Indem Index decompondementation     Indem Index decompondementation     Index decompondementation                                                           <td></td><td></td><td></td><td>2</td><td>建築計画概要書.pdf</td><td>(構造)</td></form></form>                                                                                                    |                      |                                                                                                    |                                                                                                    | 2                                                                                                    | 建築計画概要書.pdf                                                                                                    | (構造)                           |
| <pre>kay way way way way way way way way way w</pre>                                                                                                    |                      | パートナー会員 パートナーに招                                                                                                    | 3待するとこの物件の管理を共有できま                                                                                                    | <del>ع</del> .                                                                                                    | 招待フォームを表示                                                                                                    |                                |
| Part And And And And And And And And And And                                                                                                    | 過メールアドレス             | 追加送信先 只今 追加登録(                                                                                                    | はありません。                                                                                                    |                                                                                                    | 送信先 追加・削除                                                                                                    | (性生)                           |
| Betragender Solver     Betragender Solver     Betragender Solver <b>Betragender Solver Solver Solver Solver Solver Solver Solver Solver Solver Solver Solver Solver Solver Solver Solver Solver Solver Solver So</b>                                                                                                    | 通知されますので、            |                                                                                                    |                                                                                                    |                                                                                                    |                                                                                                    | 事形                             |
| No. Control (No. 2007) (No. 2007) (No. 200          | の件詳細ページへ<br>クセスしてくださ |                                                                                                    | コメント返信・データ                                                                                                    | <b>'UPボタン</b>                                                                                                    |                                                                                                    | 検ュ                             |
| Performan       Base Hawkowsen         Liktwick       Liktwick         Market Market       Liktwick         Market Market       Liktwick         Market Market       Liktwick         Market Market       Liktwick         Market Market       Liktwick         Market Market       Liktwick         Market       Liktwick         Market       Liktwick         Market       Liktwick         Market       Liktwick         Market       Liktwick         Market       Liktwick         Market       Liktwick         Market       Liktwick         Market       Market         Market       Market                                                                                                    |                      |                                                                                                    | (2)<br>(2)<br>(第<br>(第<br>(1)<br>(1)<br>(1)<br>(1)<br>(1)<br>(1)<br>(1)<br>(1)<br>(1)<br>(1)                                                                                                    | < Sオンラインご返答(20:<br>コー<br>3月き立てを贈り、誠にありがど<br>いて、審査結果を通知いたします<br>につきましてはKSクラブ会員:<br>はこついてのご(別簡等は、寄春時                                                                                                    | 21/02/25) 回答者: 富田<br>とうございます。<br>5,<br>マイページのKSオンラインより<br>国当者までご連絡ください。                                                      | 住敬<br>Dご確認ください。                |
| 住所<br>連結先<br>【各種申請書】獲整里請書。pdf<br>【数計図書)数計図書。pdf<br>【雑葉計画概要書】種語計画概要書。pdf<br>※当システムで送信されるお客様の情報は、暗号化(SSL)によるセキュリティーで保護されています。<br>※KSオンラインシステム内にアップロードされたデータは申請修了後605月を目譲にスレッドから自動剤除されます。<br>文付物等のダウンロードは、申請終了後お早めにダウンロードしていただいくようお願いします。                                                                                                    |                      | や件詳細ペー<br>アクセン                                                                                                    | (2) (2) (2) (3) (3) (3) (3) (3) (3) (3) (3) (3) (3                                                                                                    | (Sオンラインご返答(20)<br>)<br>)<br>)<br>)<br>)<br>)<br>)<br>)<br>)<br>)<br>)<br>)<br>)<br>)<br>)<br>)<br>)<br>)                                                                                                    | 21/02/25) 回答者: 富田<br>こうございます。<br>F,<br>マイバージのKSオンラインよび<br>20名までご連絡ください。<br>ロードしてください。<br>こきます。                               | 住敬<br>Dご確認ください。                |
| 【録日国書】設計図画】<br>【建築計画概要書】<br>建築計画概要書】<br>送発計画概要書】<br>送発計画概要書】<br>送発計画概要書】<br>送発計画概要書】<br>送発計画概要書】<br>ご<br>送<br>の<br>「<br>WKSオンラインシステム内にアップロードされたデータは申請終了後6か月を目途にスレッドから自動削除されます。<br>文付物等のダウンロードは、申請終了後お早めにダウンロードしていただいくようお陥いします。                                                                                                    |                      | 物件詳細ペー<br>アクセン           (1) 会員: 高田 佳敬           上記物件の審査を依頼します。           文付希望日: 月 日           入金入法: 山居政公(道歌選承<br>山月朝必黃來(ご愛<br>受取方法: 山居政受取<br>山居口受取           受取人氏名: 会社名<br>(送付法)、氏名                                                                                                    | <ul> <li>(2) に</li> <li>(1) (2) (2) (2) (2) (2) (2) (2) (2) (2) (2</li></ul>                                                                                                    | ( Sオンラインご返答 (20:<br>)]<br>))<br>につてを思り、誠にありがら<br>いて、審査結果を通知いたします<br>につきましてはKSクラブ会員<br>についてのご何間等は、審選王<br>書はSオンラインよりアップ」<br>溶確認し、ご逮將させていたた<br>【審査票】審査差.od(<br>))                                                                                              | 21/02/25) 回答者: 冨田<br>こうございます。<br>デ、<br>マイハージのKSオンラインより<br>目当者までご連絡ください。<br>ロードしてください。<br>さきまり。<br><b>物件詳細ページ</b><br>ファイルダウンロ | 佳敬<br>Dご確認ください。<br>から<br>コード   |
| ※当システムで送信されるお客様の情報は、紹号化(SSL)によるセキュリティーで保護されています。<br>※KSオンラインシステム内にアップロードされたデータは申請終了後6か月を目途にスレッドから自動削除されます。<br>交付物等のダウンロードは、申請終了後お早めにダウンロードしていただいくようお願いします。                                                                                                    |                      |                                                                                                    | <ul> <li>(2) (<br/>・・・・・・・・・・・・・・・・・・・・・・・・・・・・・・・・・・・・</li></ul>                                                                                                    | (Sオンラインご返答(20:<br>)<br>同き立てを贈り、誠にありがと<br>て、審査情報を通知いたします<br>についてのご何時等は、審選組<br>はにつけるのご何時等は、審選<br>についてのご何時等は、審選<br>についてのご何時等は、審選<br>についてのご何時等は、事<br>についてのご何時では、<br>の<br>の<br>の<br>の<br>の<br>の<br>の<br>の<br>の<br>の<br>の<br>の<br>の<br>の<br>の<br>の<br>の<br>の<br>の | 21/02/25) 回答者: 冨田<br>こうございます。<br>,<br>マイページのKSオンラインよび<br>出名者までご連絡ください。<br>ごさます。<br>物件詳細ページカ<br>ファイルダウンロ                      | 佳敬<br>Dご確認ください。<br>から<br>コード   |
|                                                                                                    |                      | 物件詳細へっ<br>アクセラ     アクセラ     アクセラ     アクセラ     マクション     マクション | <ul> <li>(2)・</li> <li>(2)・</li> <li>(1)</li> <li>(1)<!--</td--><td>( Sオンラインご返答 (20)<br/>同時立てを眺り、誠にありがど<br/>に、審査結果を通知いたします<br/>知につける。審査結果で通知にします<br/>についてのご何間等は、審査器<br/>自ていてのご何間等は、審査器<br/>連結(Sオンラインよりアップ)<br/>溶種認し、ご連絡させていたた<br/>【審査条】審査法.pdf、<br/>)<br/>)</td><td>21/02/25) 回答者: 富田<br/>こうございます。<br/>マイベージのKSオンラインより<br/>目当者までご連絡ください。<br/>ロードしてください。<br/>さきまり。<br/><b>物件詳細ページ</b>が<br/>ファイルダウンロ</td><td>  佳敬<br/>Dご確認ください。<br/>から<br/>リード</td></li></ul> | ( Sオンラインご返答 (20)<br>同時立てを眺り、誠にありがど<br>に、審査結果を通知いたします<br>知につける。審査結果で通知にします<br>についてのご何間等は、審査器<br>自ていてのご何間等は、審査器<br>連結(Sオンラインよりアップ)<br>溶種認し、ご連絡させていたた<br>【審査条】審査法.pdf、<br>)<br>)                                                                               | 21/02/25) 回答者: 富田<br>こうございます。<br>マイベージのKSオンラインより<br>目当者までご連絡ください。<br>ロードしてください。<br>さきまり。<br><b>物件詳細ページ</b> が<br>ファイルダウンロ     | 佳敬<br>Dご確認ください。<br>から<br>リード   |
| 株式会社 確認サービス                                                                                                    |                      | 物件詳細ペー<br>クロセン     カー・     カー・     オー・     オー・                                                            | (2) (           (雪雪結果) 等の通知           (雪雪結果) 等の通知           (雪古法水の役<br>高音: 快速時で<br>高音: 快速時で<br>高音: 地速時で<br>高音: 地速時間           (副の書音申請 (2021/02/25)           (認知の場合に限る)           (副の場合に限る)           (副の場合に限る)           (国の場合に限る)           (国の場合に限る)           (国の場合に限る)           (国の場合に限る)           (国の場合に限る)           (国の場合に見る)           (国の場合に見る)           (国の場合に見る)           (国の場合になる)           (国の場合になる)           (国の場合になる)           (国の場合になる)           (国の場合になる)           (国の場合になる)           (国の場合になる)           (国の場合になる)           (国の場合になる)           (国の場合になる) <t< td=""><td>&lt; Sオンラインご返答(20:<br/>1)<br/>一<br/>別き立てを嗤り、誠にありがど<br/>い、審査結果を通知いたしば、<br/>着理についてのご何間等は、審選王<br/>調確認した。ご逮略させていたた<br/>(審査票) 審査主.od(<br/>(事査票) 審査主.od(<br/>)<br/>)<br/>(一で保護されていまず、<br/>絵目途にスレッドから自動削除。<br/>いくようお聞いします。)</td><td>21/02/25) 回答者: 冨田<br/>とうございます。<br/>デ、マイハージのKSオンラインより<br/>凹当者までご連絡ください。<br/>ロードしてください。<br/>さます。<br/>物件詳細ページが<br/>ファイルダウンロ</td><td>」 佳敬<br/>⊅ご確認ください。<br/>から<br/>コード</td></t<>                                                                                                    | < Sオンラインご返答(20:<br>1)<br>一<br>別き立てを嗤り、誠にありがど<br>い、審査結果を通知いたしば、<br>着理についてのご何間等は、審選王<br>調確認した。ご逮略させていたた<br>(審査票) 審査主.od(<br>(事査票) 審査主.od(<br>)<br>)<br>(一で保護されていまず、<br>絵目途にスレッドから自動削除。<br>いくようお聞いします。)                                                        | 21/02/25) 回答者: 冨田<br>とうございます。<br>デ、マイハージのKSオンラインより<br>凹当者までご連絡ください。<br>ロードしてください。<br>さます。<br>物件詳細ページが<br>ファイルダウンロ            | 」 佳敬<br>⊅ご確認ください。<br>から<br>コード |

## 5-3 追加情報の登録

・審査結果等の通知に対して回答を行う場合は、 「物件詳細ページ」の「コメント返信・データUPボタン」をクリックして、 「コメント返信・データUPフォーム」を表示させます。

・「コメント返信・データUPフォーム」の「内容」欄に、 審査担当者への通知事項を記入してください。

・追加・訂正図書データ等は、「入力内容確認画面」にてアップロードが できます。「入力内容確認画面へ」をクリックしてください。

| <b>牛詳細</b> No.2021 | 022503001                            |                                                 | 物件管理べ                        | ージへ戻る                  |
|--------------------|--------------------------------------|-------------------------------------------------|------------------------------|------------------------|
| 物件番号               | N6693                                | 申請内容・決済情報                                       | を 修正 進捗状況                    |                        |
| 物件名                | テスト申請                                | 建物種別 戸建住宅                                       | 審査結果通知済                      |                        |
|                    | 726 223                              | 愛知県建設地                                          | お問い合わせ先 審査                   | 語示者                    |
| 申請種別               | "哈哈" 確認申請                            | 名古屋市                                            | 富田 佳敬                        |                        |
| 追加由諸               | 同一物件として他の由語を追加                       | 中間元 石石屋本社                                       | 業務担当者                        |                        |
|                    |                                      |                                                 | (11)                         |                        |
| 引受証·               | 請求書等 交付物                             | 申請データ(副本)                                       |                              |                        |
|                    |                                      | <u>她認申請書.pdf</u><br>設計図書.pdf                    |                              |                        |
|                    |                                      | 建築計画概要書.p                                       | df (構)                       |                        |
| パートナー会員            | パートナーに招待するとこの物件の管理を共有できます。           | 招待フォームを                                         | 2表示                          |                        |
| 追加送信先              | 口会 追加登録けありません。                       | ( 送信失 追加・                                       | 世界                           |                        |
| A = 20 H A = 14/0  | 2.2.2. Particular (1999) 2.00 (a) 92 | A21870 A2/A                                     | (事)                          | <b>供做期 at 38 = =</b> = |
|                    | コメント返信・データU                          | Pボタン Click                                      | (検=                          |                        |
|                    |                                      |                                                 |                              |                        |
|                    | 物件名テスト申請                             |                                                 | 建物種別 戸建住宅                    |                        |
|                    | 申請種別 確認申請                            |                                                 | 建設地 愛知県<br>名古屋市              | お問い合わせ先 審査担当者<br>富田 佳敬 |
|                    |                                      |                                                 | 申請先 名古屋本社                    | 業務担当者                  |
|                    | 追加申請                                 | 同一物件の表示されより                                     | ご担当者 畠田 住敬                   | 全 超当者全員                |
|                    | 引受証・請求書等                             | 交付物                                             | 申請データ(副本)                    | 富田佳敬                   |
|                    |                                      |                                                 | <u>確認申請書.pdf</u><br>設計図書.pdf | 意同                     |
|                    |                                      |                                                 | 建築計画概要書.pdf                  | (構)                    |
|                    | パートナー会員 パートナーに招待するとこの                | 物件の管理を共有できます。                                   | 招待フォームを表示                    |                        |
|                    |                                      |                                                 |                              | (性生物)                  |
|                    | 追加送信先 只今 追加登録はありません。                 |                                                 | 送信先 追加・削除                    | (事n)                   |
|                    | עאב                                  | ト返信・データUP フォーム                                  | ×                            |                        |
|                    | 業務種別                                 |                                                 |                              | U                      |
|                    |                                      |                                                 |                              |                        |
|                    | 内容                                   |                                                 |                              |                        |
|                    | 定型文を挿入→                              |                                                 | 通知事                          | 項を                     |
|                    | ~                                    |                                                 | Leto 1                       |                        |
|                    |                                      |                                                 |                              |                        |
|                    | 次の画面で、複数の<br>添付ファイル アップロードできる        | )ファイルをアップロードすることができます<br>5ファイルは、1ファイルあたり50Mb未満ま | す。<br>で可能です。                 |                        |
|                    | キャンセル                                | 入力内容確認画面へ                                       | Click                        |                        |
|                    |                                      |                                                 |                              |                        |

## 5-4 追加・訂正図書データのアップロード

• 内容確認

入力の内容をご確認してください。

訂正事項があれば「戻る」ボタンをクリックし、入力を訂正してください。

・追加・訂正図書ファイルの添付

「添付ファイル」欄より、アップロードするファイルを選択していきます。 プルダウンメニューより、アップロードする書類を選択してください。 「参照」ボタンをクリックし、アップロードするファイルを選択してください。

・ファイルのサイズについて
 ファイルは複数アップロードすることが可能です。
 ただし1ファイルあたり50MBまでとしてください。
 50MB以上のファイルをアップロードするとエラーメッセージが表示されます。
 50MB以上のファイルは、ファイル分割等を行って、
 再度アップロードしてください。

・ファイルの形式について ご提出いただくファイル形式は、原則「PDF」でお願いしております。 形式が異なるものは受理できない場合がございます。

・送信 ファイル選択が終了したら、「送信」ボタンをクリックしてください。 順次アップロードが開始され、送信結果が表示されます。 送信結果にエラーメッセージが表示された場合は、 「追加情報の登録」として再度アップロードを行ってください。

| <b>ドラオンライン</b> ようこそ 1 協田 住政 後                                                                                                    | ログアウト |
|----------------------------------------------------------------------------------------------------|-------|
| <u>HOME &gt; MyPageTOP</u> > 物件管理ページ >                                                                                                    |       |
| 物件詳細 No.2021022503001                                                                                                    |       |
| 作名     テスト申請       申請種類     建物種別     戸違住宅       申請種類     建設地・申請先     愛知県 名古屋市名古屋本社       #認申請     ご知当者     富田 佳教                                     |       |
| ・以下の内容でよろしければ、[送信]して下さい。                                                                                                    |       |
| コメント返信・データUP 内容                                                                                                    |       |
| 審判の種別を<br>選択してください<br>N B<br>アップロードします。<br>フップロードします。<br>1ファイルあたり<br>50MBまで<br>50MBまで<br>1ファイルあたり<br>50MBまで<br>1000000000000000000000000000000000000 |       |
| ※付ファイル     (1) 訂正図書     ファイルを選択 設計図書 pdf     1 ファイル50Mb未満       (2) 「選択・・・・・・・・・・・・・・・・・・・・・・・・・・・・・・・・・・・・                                          |       |
| <<戻る<br>送信<br>Click                                                                                                    |       |
| アップロードが<br>開始されます<br>**当システムで送信されるお客様の情報は、暗号化(SSL)によるセキュリティーで                                                                                        |       |
| 株式会社 確認サービス                                                                                                    |       |
|                                                                                                    |       |

## 5-5 追加情報の確定(メール通知)

・ファイルのアップロードが完了すると「審査情報の追加を完了致しました。」のメッセージが表示されます。

■追加情報受理通知■がご登録のメールアドレスへ送信されます。
 (同時に「追加アドレス」にも同じメールが送信されます。)

・完了メッセージ横の「<mark>戻る</mark>」ボタンをクリックすると、「物件詳細ページ」 へ移動します。

・「物件詳細ページ」では、追加情報の登録内容が確認できます。

| <b>ドラオンライン</b> ようこで!留田 住敬 権                                                                                                    | ログアウト                                                   |           |
|----------------------------------------------------------------------------------------------------|---------------------------------------------------------|-----------|
| <u>HOME</u> > <u>MyPageTOP</u> > 物件管理ページ >                                                                                     |                                                         |           |
| 物件詳細 No.2021022503001                                                                                                    |                                                         |           |
| 作名     フスト申請       申請税別     戸連住名       申請税別     戸連住名       建設地・申請先     短知県       注目当者     富田 佳歌       ・以下の内容でよろしければ、「近年」して下さい。 |                                                         |           |
| コメント返信・データUP 内容                                                                                                    |                                                         |           |
|                                                                                                    |                                                         |           |
| 内容<br>訂正因素をアップログ<br>ご確認ください  「物体性詳細ページ」へ                                                                                       |                                                         | ログアウト     |
| 添付ファイル     (1) 設計図書.pdf (upload売了)     移動します                                                                                   |                                                         |           |
| べ戻る 送信                                                                                                    |                                                         | き理ページへ戻る  |
| 審査情報の追加を完了致しました。<br>戻る</td <td></td> <td>知済</td>                                                                               |                                                         | 知済        |
|                                                                                                    |                                                         | も審査担当者    |
| ※当システムで送信されるお客様の情報は、暗号化(SSL)によるセキュリティーで保護されています。                                                                               |                                                         |           |
| 株式会社 確認サービス                                                                                                    |                                                         | i全員<br>佳歌 |
| Bites.pf                                                                                                    |                                                         |           |
| 確認年請書。pdf<br>設計回書。pdf<br>は教習の研算者。pdf                                                                                           | 構調                                                      |           |
|                                                                                                    |                                                         |           |
| パートナー会員 パートナーに招待するとこの物件の管理を共有できます。  招待フォームを表示                                                                                  | 中生                                                      |           |
| 追加送信先         只今 追加登録はありません。         送信先 追加・削除                                                                                 | <b></b>                                                 |           |
| コメント返信・データUPボタン                                                                                                    | 検索                                                      |           |
| 全般 [3] 会員: 富田 佳敬様の追加情報 (2021/03/02)<br>平無は格別のお引き立てを思り、誠にありがとうございます。<br>訂正図画をアップロードします。<br>ご確認ください。<br>【訂正図書】 <u>設計図書.odf</u>   | 言の内容が<br>まれ、<br><sup>-</sup> ータが、<br><sup>-</sup> されます。 | )         |
|                                                                                                    |                                                         |           |

## §6 グループ機能

#### グループ機能とは 6-1

・**グループ機能**とは、 申請いただいた物件に、複数のKSクラブ会員様をパートナー会員として招待す ることにより、申請いただいた物件を複数の会員様で共有することができる機 能です。

・パートナー会員として招待されるためには、KSクラブ会員としてのご登録 が必要となります。

・グループ機能では、複数の会員様で、 当該物件の進捗状況を共有できたり、 確認サービスへの回答コメントを登録できたり、 交付物等・副本データをダウンロードすることができます。

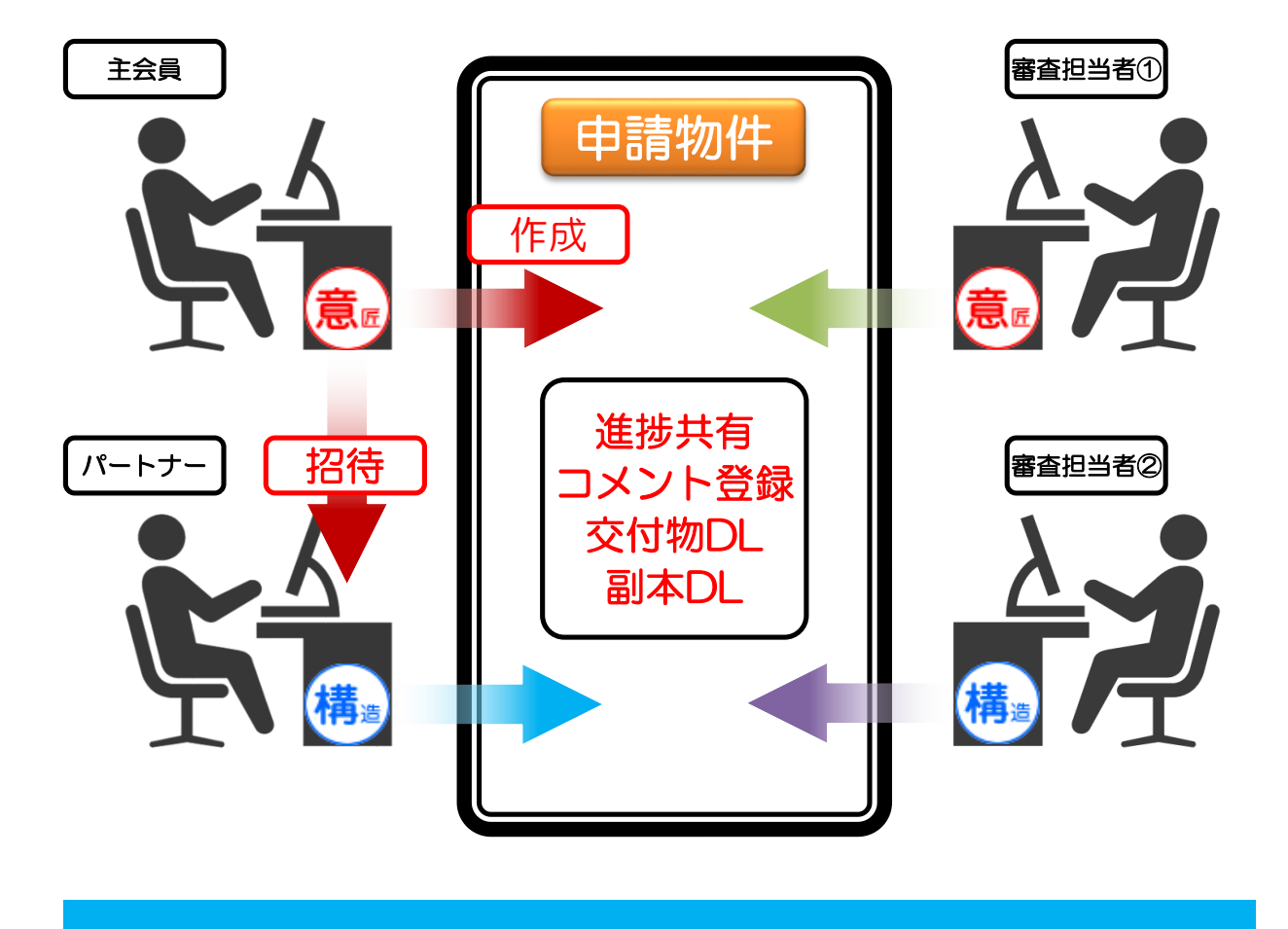

## 6-2 パートナー会員として招待する

・パートナー会員として招待するためには、 招待したい申請物件の【物件詳細ページ】の【招待フォームを表示】ボタンを クリックしてください。

・表示された【パートナー会員設定】フォームに、 【招待するKSクラブ会員様の会員番号およびその登録メールアドレス】 を入力して送信ボタンをクリックしてください。

・パートナー会員登録が行われると、 招待されたパートナー会員様宛に招待メールが送信され、 パートナー会員様の【物件管理ページ】に招待された申請物件が一覧に表示されます。

・また、【パートナー会員リスト】にあらかじめ登録されていれば、
 【リストから追加登録】ボタンより、簡単に登録することができます。
 ※【パートナー会員リスト】への登録方法は、
 【6-3 パートナー会員リストを作成する】をご確認ください。

| <mark>られっと</mark><br><b>KS</b> オン | iብህ                                                       | ようこそ! 富田 佳敬 様                                                                                                    | ログアウト                                           |
|-----------------------------------|-----------------------------------------------------------|----------------------------------------------------------------------------------------------------|-------------------------------------------------|
| DME > MyPageTOP > 物作              | 管理ページ >                                                   |                                                                                                    |                                                 |
| <b>物件詳細</b> No.202102             | 2503001                                                   |                                                                                                    | 物件管理ページへ戻る                                      |
| 物件番号<br>物件名<br>申請種別               | N6693<br>ミスト申請<br>申請<br>確認申請                              | 申請內容。決済情報を修正         修正           建物種別         戸建住宅           建設地         愛知県           名古屋市           申請先         名古屋本社 | 進歩状況<br><u>審査結果通知済</u><br>お問い合わせ先 審査担当者         |
| 這加申請                              | 一物件として他の申請を追加                                             | はず ご担当者 畠田 住敬                                                                                                    |                                                 |
| 引受証・請                             | 交付物                                                       | 申請データ(副本)<br>設計回豊.odf<br>強認申請豊.pdf<br>設計回豊.odf<br>違認計画豊.odf                                                              | こちらよりパートナー会員の招<br>待フォームを表示します。                  |
| パートナー会員                           | パートナーに招待するとこの物件の管理を共有できます。                                | 招待フォームを表示                                                                                                    | ick                                             |
| 追加送信先                             | 只今 追加登録はありません。                                            | 送信先 追加・削除                                                                                                    | ( <b>事</b> n)                                   |
|                                   | コメント返信・データUPボタ                                            | 22                                                                                                    | (検))<br>宣担当者                                    |
|                                   | 追加申請 同一物件として他の申請を追加 同一物件                                  | 同一物件が表示されます ご担当者 富田 佳                                                                                                    | 敬 全 担当者全員                                       |
|                                   | パートナー会員設定フォーム<br>が<br>表示されます                              | 申請データ(副本)<br>設計図書.cc<br>強認申請書。<br>設計図書.cc<br>連該計画書.cc<br>連該計画書。                                                          |                                                 |
|                                   | パートナー会員 設                                                 | 定                                                                                                    | 録については、次項【6-3】<br>をご確認ください。                     |
|                                   | 現在の<br>パートナー会員<br>共有させたい公員を新規招待、ま<br>第505プ会員<br>新規招待<br>「 | たはリストから選択して下さい。<br>登録メールアドレス<br>                                                                                         | 登録<br>送信<br>Click                               |
|                                   | 追加送信先 只今 追加登録はありません。                                      | - 送信先』<br>送信先』                                                                                                    | (加・刑) 会員番号・登録メールアドレスを入力して、送信ボタンを<br>クリックしてください。 |
|                                   |                                                           |                                                                                                    |                                                 |

## 6-3 パートナー会員リストを作成する

・よく招待するKSクラブ会員様を、あらかじめ【パートナー会員リスト】に登録しておくことにより、より簡単に申請物件への招待が行えるようになります。

・【パートナー会員リスト】に追加登録するには、【KSclub Top】【会員マ イページ】の【パートナー招待】をクリックしてください。

・表示された【パートナー会員登録】フォームに、 【招待するKSクラブ会員様の会員番号およびその登録メールアドレス】 を入力して【招待登録】ボタンをクリックしてください。

・登録する会員番号およびメールアドレスは、 招待したいKSクラブ会員様にお問い合わせください。

・KSクラブ会員番号・登録メールアドレスの調べ方は、 【6-4 会員番号・登録メールアドレスの調べ方】をご確認ください。

| KS 277                    | ようこそ!富田 佳敬 様 KSクラブ会員断号 2013-000022-4 | םלדטר  |
|---------------------------|--------------------------------------|--------|
| HOME > KSclub TOP         |                                      |        |
| KSクラブ会員 個人会員 マイページ        |                                      |        |
| KSクラブ                     |                                      |        |
| 事前相談                      |                                      |        |
| メールマガジン・バックナン             |                                      |        |
| KSゼミナール                   |                                      |        |
|                           |                                      |        |
| 中心の消の神音云                  | こちらよりパートナー会員リス                       |        |
| <b>KSオンライン</b><br>物件等用ページ | - トに追加登録を行えます。                       |        |
|                           | :証明書 コアいる方のみでちらから登録でます。              |        |
| <u>パートナー招待</u> Click      |                                      |        |
| 定型文マスタ                    | ,                                    |        |
|                           |                                      | D/7701 |
| KSオンライン                   | ようこそ!富田 佳敬 様                         |        |
| HOME > MyPageTOP >        |                                      |        |
| バートナー登録 物件の管理を共有させるパートナー  | リストに登録したい会員を新規招待して下さい。               |        |
| パートナー                     | 設定パートナー会員様の会員番号、                     |        |
| KSクラブ会員番号 –               | その登録メールアドレスを入<br>カし、招待登録ボタンをク        |        |
| 登録メールアドレス                 | リックしてください。                           |        |
| 確認用アドレス                   |                                      |        |
|                           | 指行登録 Click                           |        |
| ※当システムで送信されるお客様の情報は、      | 暗号化(SSL)によるセキュリティーで保護されています。         |        |
|                           | 株式会社 確認サービス                          |        |
|                           |                                      |        |

## 6-4 会員番号・登録メールアドレスの調べ方

・KSクラブ会員の登録情報の確認および変更を行うには、【KSclub Top】 【会員マイページ】の【ご登録情報の確認と変更】をクリックしてください。

・【KSクラブ会員登録情報】が一覧され、 【会員番号】・【登録メールアドレス】を確認いただけます。

・その他【**登録情報の変更**】・【パスワードの変更】も、 こちらのページから行うことができます。

|                                                                    | 27プ会員番号 2013-000022-4                                            |        |
|--------------------------------------------------------------------|------------------------------------------------------------------|--------|
| HOME > KSclub TOP                                                  |                                                                  |        |
| KSクラブ会員 個人会員 マイページ                                                 |                                                                  |        |
| KSクラブ                                                              |                                                                  |        |
|                                                                    |                                                                  |        |
| <u>メールマガジン・バックナンバー</u>                                             |                                                                  |        |
| KSゼミナール                                                            |                                                                  |        |
| - <u>講習会案内ページへ</u>                                                 |                                                                  |        |
| 申込み済み講習会                                                           |                                                                  |        |
| KSオンライン                                                            |                                                                  |        |
| <u>物件管理ページ</u>                                                     |                                                                  |        |
| <u>電子印 利用申し込み</u> 既に電子証明書を取得されている方の。                               | りこちらから登録できます。                                                    |        |
| <u>パートナー招待</u>                                                     |                                                                  |        |
|                                                                    |                                                                  |        |
| 法准備報マスジ<br>アドレス編 グループマスタ                                           |                                                                  |        |
| メールー斉送信                                                            | KSクラブ会員番号 2013-00000                                             | 22-4   |
| <br>アラートメール項目設定                                                    | <u>HOME</u> > <u>KSclub TOP</u> > ご登録情報                          |        |
|                                                                    | KSクラブ会員ご登録情報         KSクラブ会員番号                                   |        |
| こちらをクリックしてくださ                                                      |                                                                  |        |
|                                                                    |                                                                  |        |
| ※利用者壹 ※利用者壹 び「所属団体」に「株式会社確認せんの「ののののののののののののののののののののののののののののののののののの |                                                                  |        |
|                                                                    | 広人・四体名         ※ XXXX <sup>-</sup> W送柴工学初//1           支店・部署名    |        |
| 2 会員情報<br>プ ※ 得信報の 弦辺 と 亦 軍                                        | <b>郵便指号 ※</b> 222-2222                                           |        |
| 正豆球消和の確認と変更                                                        | 住所 ※ 潜区溶南○-○-○                                                   |        |
|                                                                    | 代表電話番号 03-0000-0000                                              |        |
|                                                                    | 代表FAX番号                                                          |        |
|                                                                    | TV表 E-mail<br>お名前 ※ XXXX XXX 様                                   | $\neg$ |
|                                                                    | (カナ) ※ XXXX XXX 登録メールアドレス                                        |        |
|                                                                    | 連絡先TEL ※ 03-0000-0000<br>連絡先FAX                                  | $\neg$ |
|                                                                    | 携带電話                                                             |        |
|                                                                    | 連絡先E-mail         ※         xxxxxxxxxxxxxxxxxxxxxxxxxxxxxxxxxxxx |        |
|                                                                    |                                                                  |        |

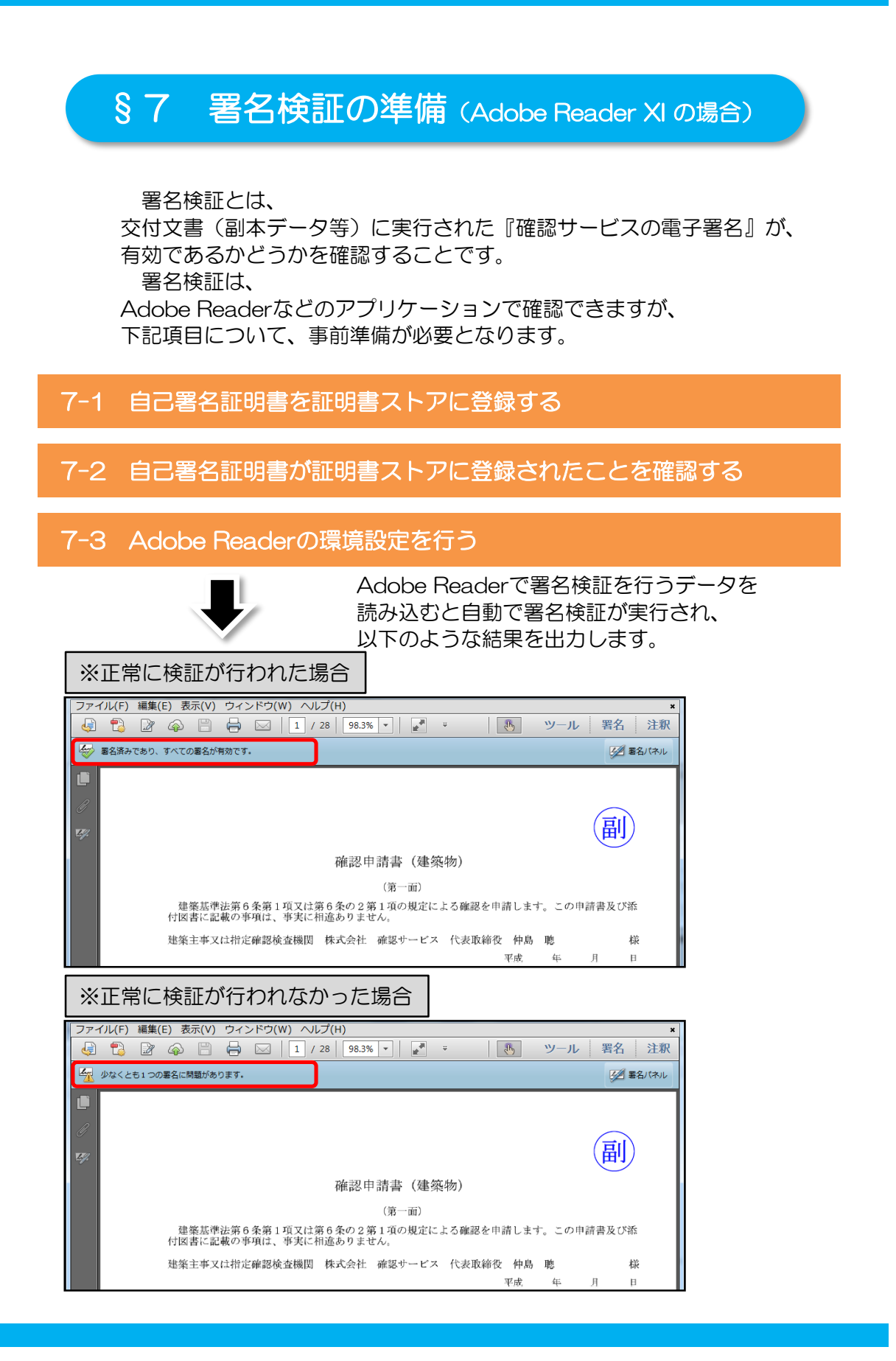

## 7-1 自己署名証明書を証明書ストアに登録する

アドレス:https://repository.secomtrust.net/PassportFor/G-

| 日本 3 1.5 まんちまん ままっ。<br>をこん パスポート for G-II<br>リポジトリ                                                                                                    |                                                                                                    |
|----------------------------------------------------------------------------------------------------|----------------------------------------------------------------------------------------------------|
| <ul> <li>●自己署名証明書 第3世代(G3)</li> <li>● 正常名証明書</li> <li>● 自己署名証明書 第2世代(G2)</li> <li>● 自己署名証明書</li> <li>● 自己署名証明書</li> <li>● Jンク証明書(G3 Wth G2: 2014年4月28日の譲更新におけるNewWinHold)</li> <li>● リンク証明書(G2 With G3: 2014年4月28日の譲更新におけるOkdWithNew)</li> <li>Prepository.secontrust.net から g-idca03.cer (1.07 KB) を聞くか、または保存しますか?</li> </ul>                               | )<br>療得(S) マ キャンセル(C) ×<br>電100% ・ 。                                                                                                    |
| 証明書       こ         全校       証明書の以及         ・       正明書の情報         ・       うべての定りまりやシー         ・       すべてのアブリケーション ポリシー         ・       すべてのアブリケーション ポリシー         発行先:       SECOM Passport for G-ID         発行者:       SECOM Passport for G-ID         有効期間:       2014/04/28 から 2024/04/28         証明書のインストールの       ・・・・・・・・・・・・・・・・・・・・・・・・・・・・・・・・・・・・ | <ul> <li>パイント ▲</li> <li>(1) セコムトラストシステムズ<br/>株式会社の「セコム パスポー<br/>ト for G-ID」のリポジトリに<br/>アクセスします。</li> <li>(2)「自己署名証明書 第3世<br/>代(G3)」をクリックし、ファ<br/>イルを開いてください。</li> <li>→「証明書」ウィンドウが<br/>表示されます。</li> </ul> |
| 田明書のインボートウイザード                                                                                                    | <ul> <li>(3)「全般」タブを選択し、</li> <li>「証明書のインストール」ボタンをクリックします。</li> <li>→「証明書のインポートウィザード」が表示されます。</li> <li>(4)「証明書のインポートウィザード」を開始するため、「次へ」ボタンをクリックします。</li> </ul>                                               |

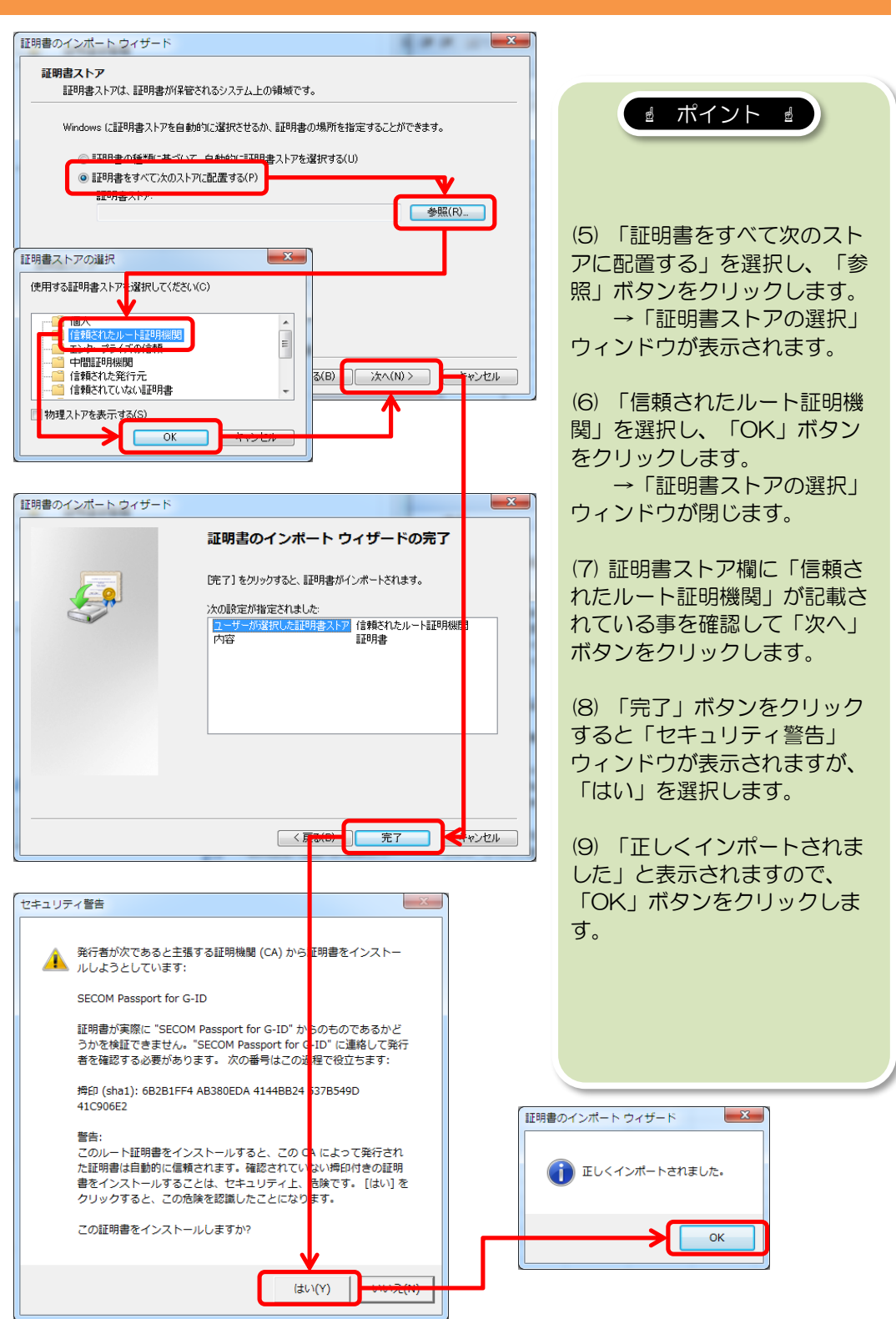

#### 7-1 自己署名証明書を証明書ストアに登録する

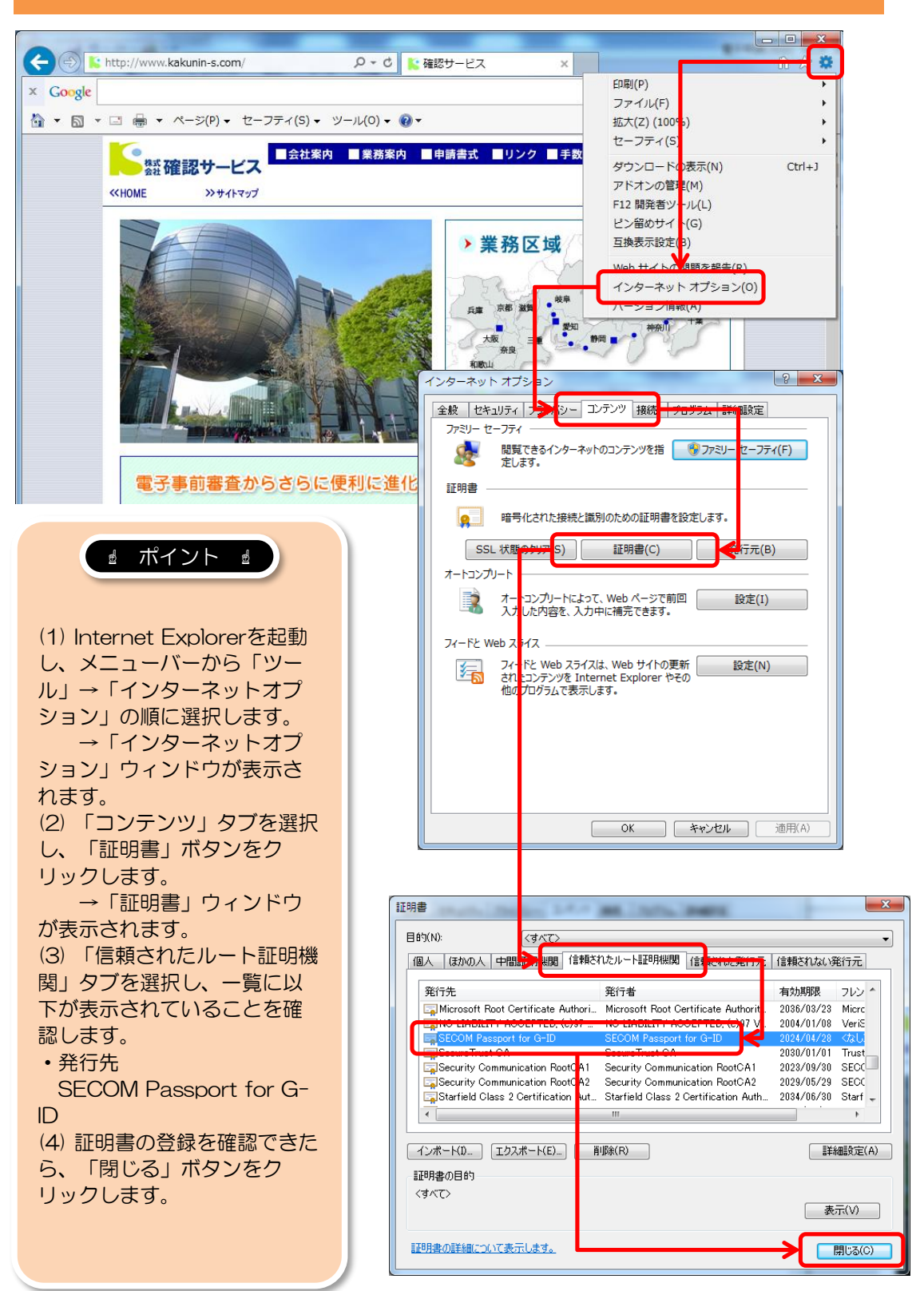

#### 7-2 自己署名証明書が証明書ストアに登録されたことを確認する

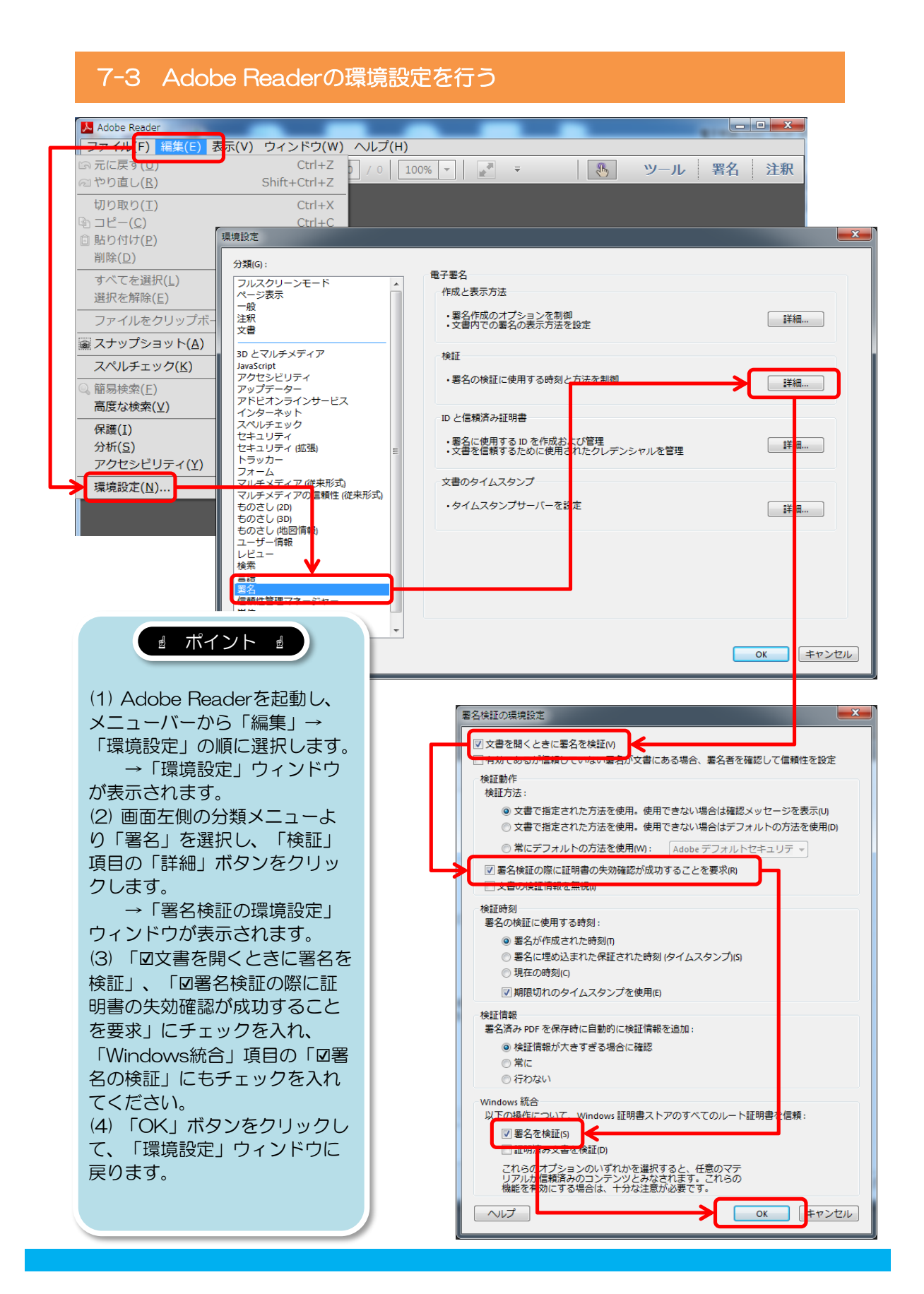

#### 7-3 Adobe Readerの環境設定を行う

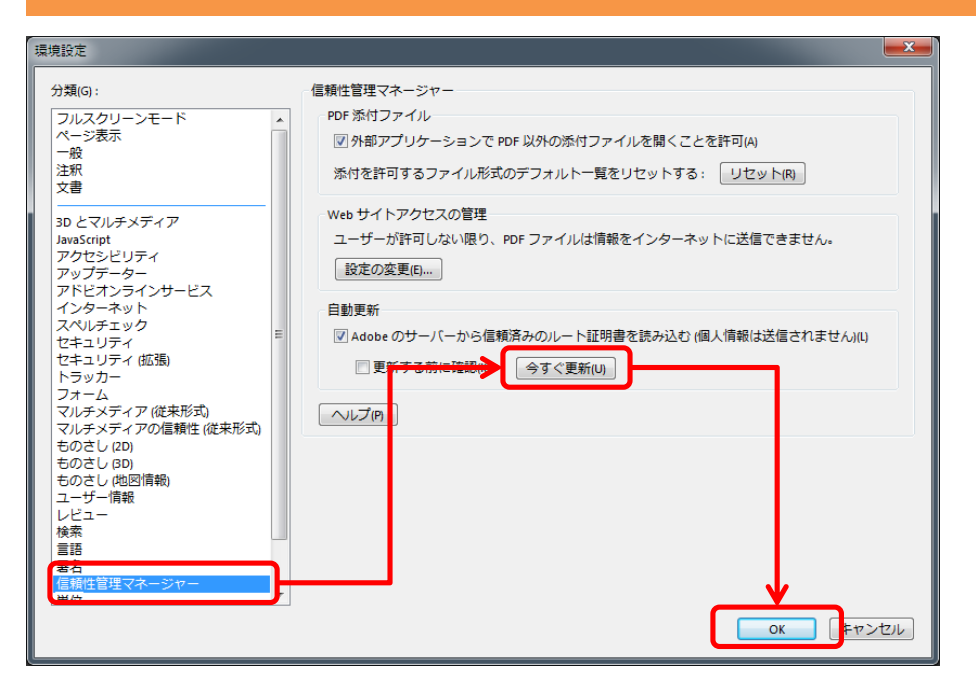

| ファイル(F) 編集(E) 表示(V) ウィンドウ(W) ヘルプ(H)         × |                                              |       |                        |      |  |
|-----------------------------------------------|----------------------------------------------|-------|------------------------|------|--|
| J                                             | 🔁 📝 🏟 💾 🖨 🖂 🛛 1 / 28 51                      | .4% 🔻 | 📝 🗧 🚯 ツール 署名           | 注釈   |  |
| ki                                            | 署名済みであり、すべての署名が有効です。                         |       |                        | 名パネル |  |
|                                               | 署名                                           |       |                        |      |  |
| D                                             | R -                                          |       |                        | てを検証 |  |
|                                               | 🖂 🚭 バージョン 1 : 佐藤 🏾 廣志 (Hiroshi Sato) により署名済み |       |                        |      |  |
| Lef2                                          | 署名は有効です:                                     |       |                        |      |  |
|                                               | 文書 は、この署名が適用されてから変更されていません                   |       | (5)「環境設定」ウィンドウの        |      |  |
|                                               | 署名者の ID は有効です                                |       | 画面左側の分類メニューより          |      |  |
|                                               | 埋め込みタイムスタンプが署名に含まれています。                      |       | 「信頼性管理マネージャー」          |      |  |
|                                               | 署名は LTV 対応です                                 |       | を選択し、「自動更新」項目          |      |  |
|                                               | 王 署名の詳細                                      |       | の「今すぐ更新」ボタンをク          |      |  |
|                                               | 最終チェック日時 : 2015.03.19 11:34:15 +09'00'       |       |                        |      |  |
|                                               | フィールド : Signature1 (不可視署名)                   |       | (6)  [OK + #ANKD + MD] |      |  |
|                                               | <u>このバージョンを表示</u>                            |       |                        |      |  |
|                                               | □ 🕸 バージョン 2 : dse200-211 により署名済み             |       | して、「垜児政圧」フィフト          |      |  |
|                                               | 署名は有効です:                                     |       |                        |      |  |
|                                               | 文書 は、この署名が適用されてから変更されていません                   |       | (1) Adobe Readerを再起動   |      |  |
|                                               | 署名者の ID は有効です                                |       | し、署名検証を行うデータを          |      |  |
|                                               | 署名は文書のタイムスタンプ署名です。                           |       | 読み込みます。                |      |  |
|                                               | 署名は LTV 対応です                                 |       | (8) 自動的に署名検証が実行さ       |      |  |
|                                               | 署名の詳細                                        |       | れ、検証結果が出力されます。         |      |  |
|                                               | 最終チェック日時 : 2015.03.19 11:34:15 +09'00'       |       | 「署名パネル」ボタンをク           |      |  |
|                                               | フィールド : Signature2 (不可視署名)                   |       | リックすると雪子署名の詳細          |      |  |
|                                               | <u>このバージョンを表示</u>                            |       | が表示されます                |      |  |
|                                               |                                              |       | N 1X IN C1 16 9 .      |      |  |
|                                               |                                              |       |                        |      |  |
|                                               |                                              |       |                        |      |  |